# THE ADVISING CENTER REG 101

Detailed Navigation Overview of Student's Academic Requirements and Enrollment Procedures Presentation

A D VISING CENTER Schultz 1125A ssuadvisingcenter@sonoma.edu 707-664-2730

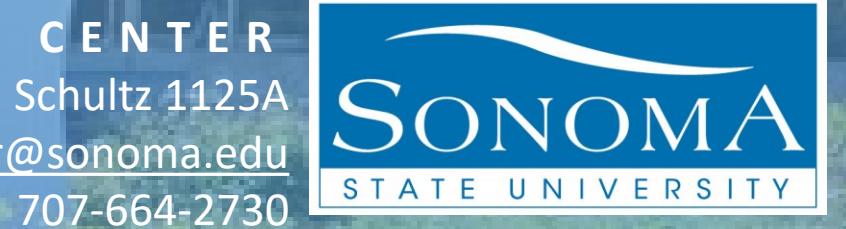

## REG 101 OBJECTIVES

PART 1

A. Navigate Academic Requirements Report ARR.
B. Understand GE AREA Sections + CSU and SSU Reqs.
C. Look-up Holds and your Registration Appointment.

PART 2 D. Learn how to Search for Semester Classes + Attributes. E. Know how the 'Enroll in Classes Process' works.

A D VISING CENTER Schultz 1125A ssuadvisingcenter@sonoma.edu 707-664-2730

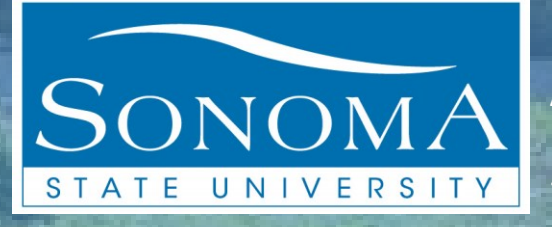

## REG 101 OBJECTIVES

PART 1

A. Navigate Academic Requirements Report ARR.
B. Understand GE AREA Sections + CSU and SSU Reqs.
C. Look-up Holds and your Registration Appointment.

ADVISING CENTER Schultz 1125A ssuadvisingcenter@sonoma.edu 707-664-2730

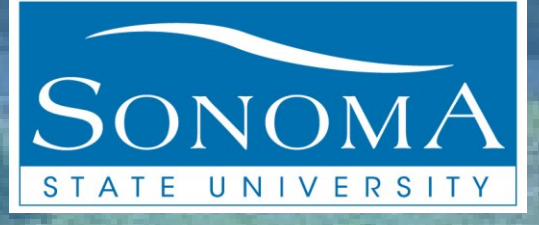

) -> C' (

Talk to us!

Campus Updates and FAQs concerning the coronavirus and SSU

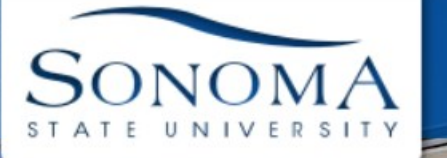

# 1. Locate university main website sonoma.edu

2. LOGIN WITH STUDENT ACCOUNT Configuration might look different depending on what platform using.

EXPLORE APPLY VISITORS GIVE LOGIN

# Fall 2021 Applications Open October 1

First-time first-year and transfer students: Join us for Fall 2021!

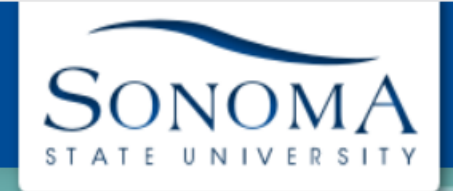

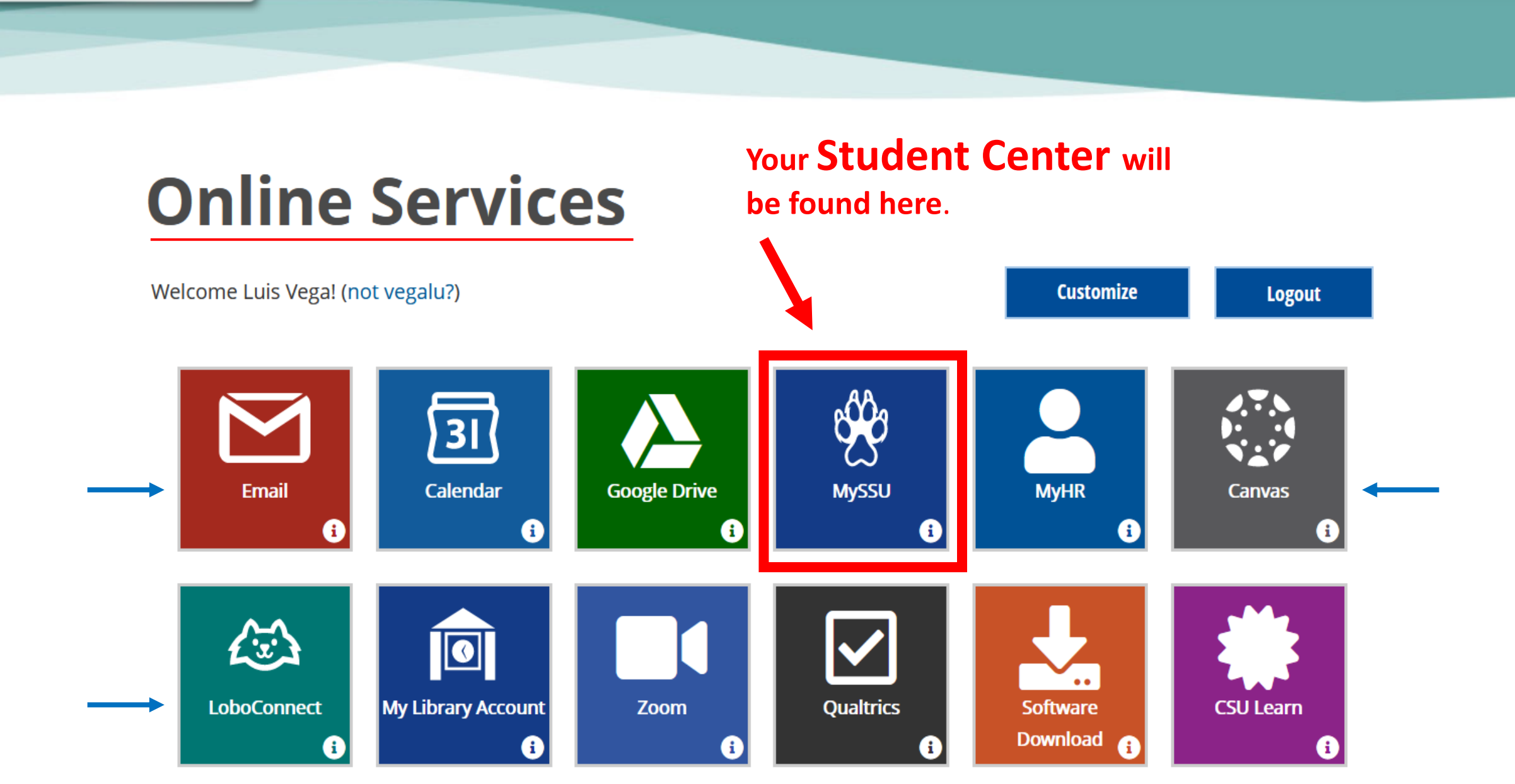

| CSONPRD MySSU     Welcome to MySSU     Add to Favorites     Student Center     WySSU provides access to student-related items such as contact information.     Spring 2021 Registration Charges:     Change preferences and options for a selected class.     Student Application Status     Your Spring 2021 Registration process from November 16 - January 13, 2021. You may be droped from classes if registration charges are due by January 13, 2021. You may be droped from classes if registration status of the selected class.                                                                                                    | Favorites  Main Menu This is called the Pe                                                                                                    | apleSoft                                                                             |                                                     |          |
|----------------------------------------------------------------------------------------------------|----------------------------------------------------------------------------------------------------|--------------------------------------------------------------------------------------|-----------------------------------------------------|----------|
| <ul> <li>Student Center</li> <li>Student Center</li> <li>Student Center</li> <li>Student Center</li> <li>Student Center</li> <li>Use the student center to manage school related activities.</li> <li>To Do List</li> <li>View your pending "To Do List" items.</li> </ul>                                                                                                    | SONOMA CSONPRD MySSU                                                                                                    | <b>3.</b> Proceed to your S                                                          | Home Add to Favorites                               | Sign Out |
| Welcome to MySSU     MySSU provides access to student-related items such as contact information, class search and rosters, student account and financial aid information.     Spring 2021 Registration Charges:     2.   If you begin the registration process from November 16 - January 13, 2021 Your your Spring 2021 registration charges are due by January 13, 2021. You may be dropped from classes if registration charges are not paid IN FULL     Student Center     View your pending "To Do List"     View your pending "To Do List"        View your pending "To Do List"             |                                                                                                    |                                                                                      |                                                     | ? Help   |
| Welcome to MySSU   MySSU provides access to student-related items such as contact information, class search and rosters, student account and financial aid information.   Spring 2021 Registration Charges:   Construction for a selected class.   Student Applicant Center   Use the student Center   Use the student center to manage school related activities.   Description of the registration charges are due by January 13, 2021. You may be dropped from classes if registration charges are not paid IN FULL To Do List" items. To Do List" items. To Do List" items. Description of the registration status. Weich of the registration charges are not paid IN FULL To Do List" items. To Do List" items. |                                                                                                    | Student Center                                                                       |                                                     | 0 • •    |
| information, class search and rosters, student account and financial aid<br>information.<br>Spring 2021 Registration Charges:<br>If you begin the registration process from November 16 - January 13, 2021<br>your Spring 2021 registration charges are due by January 13, 2021. You<br>may be dropped from classes if registration charges are not paid IN FULL                                                                                                    | MySSU provides access to student-related items such as contact                                                                                                    | Student Center<br>Use the student center to manage school related activities.        | To Do List<br>View your pending "To Do List" items. |          |
| Spring 2021 Registration Charges: Student Applicant Center Student Application Status Student Application status Student Application status Student Application status View your pending "To Do List" items.                                                                                                    | information, class search and rosters, student account and financial aid information.                                                                                                    | Enrollment: Edit a Class<br>Change preferences and options for a selected class.     |                                                     |          |
| If you begin the registration process from November 16 - January 13, 2021<br>your Spring 2021 registration charges are due by January 13, 2021. You<br>may be dropped from classes if registration charges are not paid IN FULL                                                                                                    | Spring 2021 Registration Charges:                                                                                                    | Student Applicant Center                                                             |                                                     | 0 •      |
| or you do not have a financial aid award in place to cover the registration charges in full by January 13, 2021. Students who lose their classes will not                                                                                                    | If you begin the registration process from <u>November 16 - January 13, 2021</u><br>your Spring 2021 registration charges are due by January 13, 2021. You<br>may be dropped from classes if registration charges are not paid IN FULL<br>or you do not have a financial aid award in place to cover the registration<br>charges in full by January 13, 2021. Students who lose their classes will not | To Do List<br>View your pending "To Do List" items.                                  | Application Status<br>View your application status. |          |
| be reinstated for the Spring 2021 semester. View Financial Aid                                                                                                    | be reinstated for the Spring 2021 semester.                                                                                                    | View Financial Aid                                                                   | Orientation                                         |          |
| CSU Fee Disclaimer View information about your financial aid awards, including scheduled disbursements.                                                                                                    | CSU Fee Disclaimer                                                                                                    | View information about your financial aid awards, including scheduled disbursements. | Register for an orientation session.                |          |
| The CSU makes every effort to keep student costs to a minimum. Fees<br>listed in published schedules or student accounts may need to be<br>increased when public funding is inadequate. Therefore, CSU must reserve<br>the right, even after fees are initially charged or initial fee payments are                                                                                                    | The CSU makes every effort to keep student costs to a minimum. Fees<br>listed in published schedules or student accounts may need to be<br>increased when public funding is inadequate. Therefore, CSU must reserve<br>the right, even after fees are initially charged or initial fee payments are                                                                                                    | Enroll in Direct Deposit                                                             |                                                     |          |

mandatory systemwide fees, are subject to change without notice, until the date when instruction for a particular semester or quarter has begun. All

CSU listed fees should be regarded as estimates that are subject to change upon approval by the Board of Trustees, the Chancellor, or the Presidents, as appropriate. Changes in mandatory systemwide fees will be made in accordance with the requirements of the Working Families Student

Fee Transparency and Accountability Act (Sections 66028 - 66028.6 of the

Education Code).

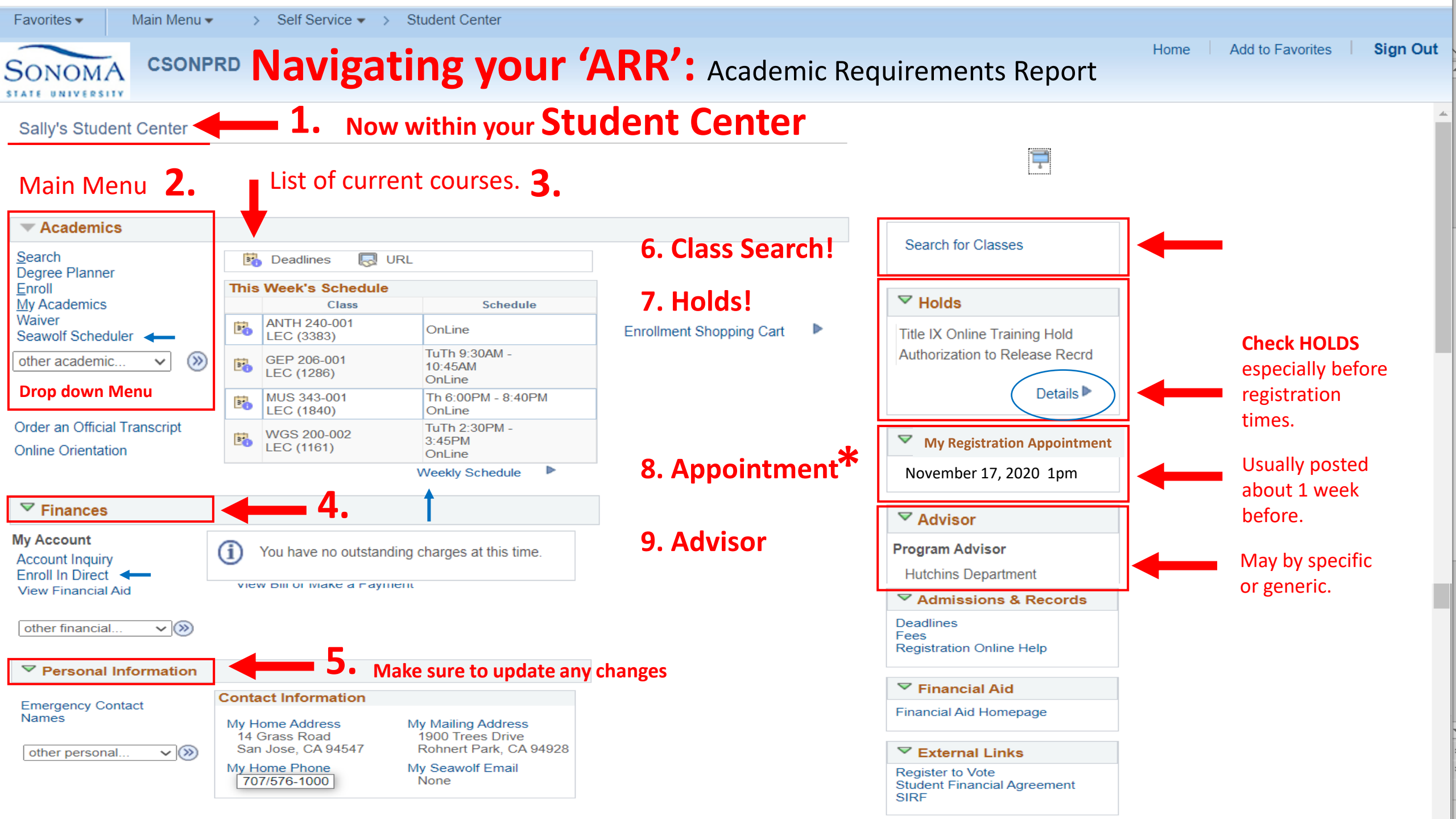

| Favorites 🔻                             | Main Mei                  | nu 🔻              | > Self Serv                           | vice 🔻 > Stud                            | dent Center >    | Holds      |             |                                   |
|-----------------------------------------|---------------------------|-------------------|---------------------------------------|------------------------------------------|------------------|------------|-------------|-----------------------------------|
|                                         | 020                       | NPP               |                                       | stiga                                    | ting H           |            | ς           |                                   |
| ONOMA                                   | 030                       |                   |                                       | suga                                     | ung n            |            | 5           |                                   |
| TATE UNIVERSITY                         |                           |                   |                                       |                                          |                  |            |             |                                   |
| Sally Sonoma                            |                           |                   | 4                                     |                                          | go to            |            |             | ~ (>>)                            |
| Your Holds                              | -                         |                   | L. Inv                                | estigate t                               | ype of HO        | LD.        |             |                                   |
|                                         |                           |                   |                                       |                                          |                  |            |             |                                   |
| The following is a<br>Holds, change the | a list of cu<br>e options | rrent H<br>on the | olds on your reco<br>following and se | ords. To filter you<br>lect the Go butto | ur list of<br>m. |            |             |                                   |
| View your Hol                           | ds by                     |                   | -                                     |                                          |                  |            |             |                                   |
| Inst                                    | titution                  |                   |                                       | ~                                        | ]                |            |             |                                   |
| Inst                                    | Term                      |                   |                                       | · · · · · · · · · · · · · · · · · · ·    | ]                |            |             |                                   |
| Depa                                    | rtment                    |                   |                                       | ~                                        | Go               |            |             |                                   |
| Item List                               |                           |                   |                                       |                                          |                  |            |             |                                   |
| Hold Item                               | Amount                    |                   | Institution                           | Start Term                               | End Term         | Start Date | End<br>Date | Department                        |
| Authorization to<br>Release Recrd       |                           | USD               | Sonoma State<br>University            | Begin Term -<br>Srvc Indicatr<br>Use     |                  | 01/28/2019 |             | Student<br>Admissions             |
| Title IX Online<br>Training Hold        |                           | USD               | Sonoma State<br>University            | Fall 2020                                |                  | 10/22/2020 |             | Empl<br>Relations<br>Complnc Svcs |
|                                         |                           |                   | ,                                     |                                          |                  |            |             | Compine Sves                      |
| Go to top                               |                           |                   | Multipl                               | o tupos of                               | f HOLD           |            |             |                                   |
|                                         |                           | Ζ.                |                                       | ld Able                                  | to register      | <u>ب</u>   |             |                                   |
|                                         |                           |                   | SOTT HO                               | id – Abie                                | to registe       | r          |             |                                   |
|                                         |                           |                   | Hard Ho                               | old – Not                                | able to re       | gister.    |             |                                   |
|                                         |                           |                   |                                       |                                          |                  |            |             | <b>.</b>                          |

**NOTE:** Do not wait until the very end to take care of Hold(s). It takes several days for a HOLD to be cleared.

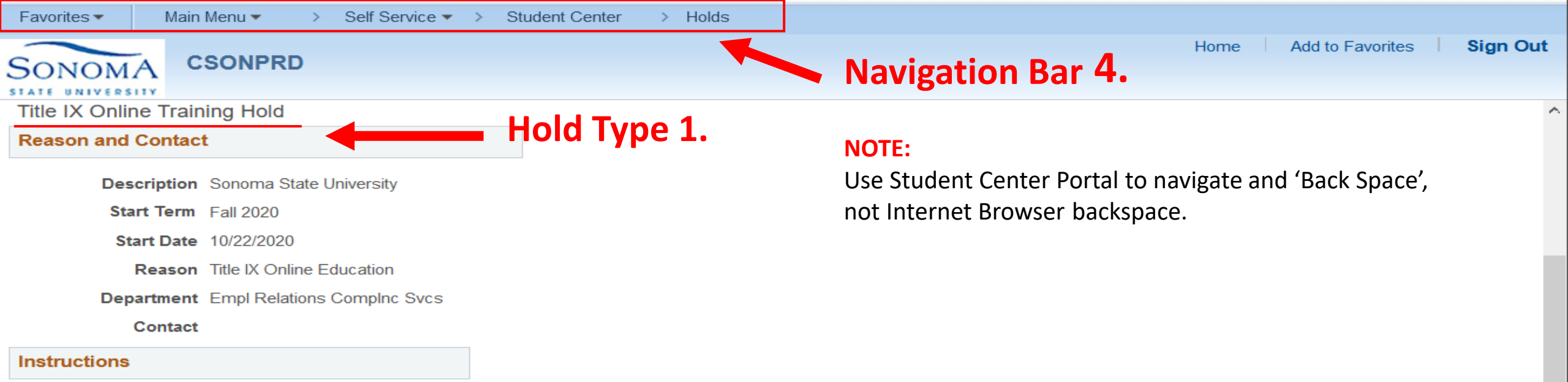

This hold prevents you from registering for classes. In order to clear your hold, you need to complete the mandatory Title IX-related online training. Students receive notice of the training requirement via an email to their SSU email address in the fall and are given a month to complete it. To access the training, go to: https://studentsuccess.org/SSO/sonoma

Holds are not lifted automatically and students should allow for 1-3 business days for them to be removed. Please note holds are not lifted on weekends or when the campus is closed for holiday breaks.

Students experiencing technical difficulties, including log-in issues, should contact <a href="mailto:support@studentsuccess.org">support@studentsuccess.org</a> for assistance.

All other questions can directed to <u>ophd@sonoma.edu</u>

Return

### Access Training 2.

Ļ

#### Navigating your 'ARR': Academic Requirements Report CSONPRD

Sally's Student Center

SONOMA STATE UNIVERSITY

Knowing your Academic Choice/Option Functions.

|                                                   | <b>N I N</b>                       |                            | <b></b> 1                          |                          |                                               |
|---------------------------------------------------|------------------------------------|----------------------------|------------------------------------|--------------------------|-----------------------------------------------|
| Academics                                         | <b>b</b>                           | Down we                    | enu I.                             |                          | Search for Classes                            |
| <u>S</u> earch<br>Degree Planner                  | В                                  | Deadlines 🛛 😡 UI           | RL                                 |                          |                                               |
| Enroll                                            | This                               | Week's Schedule            |                                    |                          |                                               |
| My Academics                                      |                                    | Class                      | Schedule                           |                          | Holus                                         |
| Seawolf Scheduler                                 | 3                                  | ANTH 240-001<br>LEC (3383) | OnLine                             | Enrollment Shopping Cart | Title IX Online Training Hold                 |
| other academic V                                  | 3                                  | GEP 206-001<br>LEC (1286)  | TuTh 9:30AM -<br>10:45AM<br>OnLine |                          | Authorization to Release Recrd                |
| Order on Official Transprint                      | 3                                  | MUS 343-001<br>LEC (1840)  | Th 6:00PM - 8:40PM<br>OnLine       |                          |                                               |
| Online Orientation                                | 3                                  | WGS 200-002<br>LEC (1161)  | TuTh 2:30PM -<br>3:45PM<br>OnLine  |                          | My Registration Appointment                   |
|                                                   |                                    |                            | Weekly Schedule                    |                          | November 17, 2020 1pm                         |
| ✓ Finances                                        |                                    |                            |                                    |                          |                                               |
|                                                   |                                    |                            |                                    |                          | Advisor                                       |
| My Account<br>Account Inquiry<br>Enroll In Direct | i                                  | You have no outstandi      | ng charges at this time.           |                          | Program Advisor<br>Hutchins Department        |
| Deposit                                           | *Important Student Fee Information |                            |                                    |                          |                                               |
| Financial Aid                                     | Vi                                 | ew Bill or Make a Pavme    | nt                                 |                          | Details 🕨                                     |
| View Financial Aid                                |                                    |                            |                                    |                          | ✓ Admissions & Records                        |
| other financial ~ 📎                               |                                    |                            |                                    |                          | Deadlines<br>Fees<br>Registration Online Help |
| Personal Information                              |                                    |                            |                                    |                          |                                               |
| Emergency Contact                                 | Con                                | tact Information           |                                    |                          | Financial Aid                                 |
| Names                                             | My                                 | Home Address               | My Mailing Address                 |                          | Financial Aid Homepage                        |

 $\mathbf{v}$ 

٨

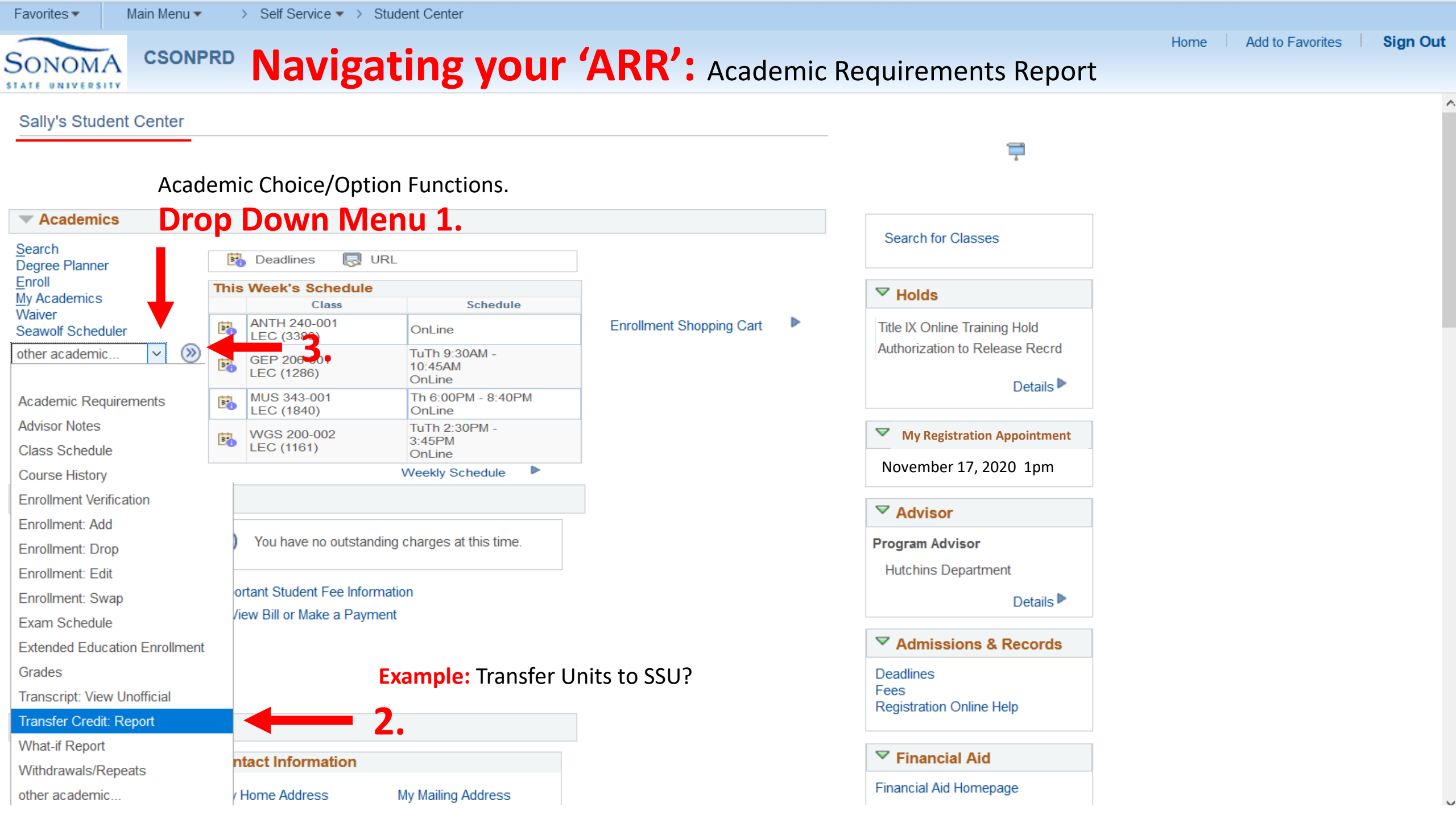

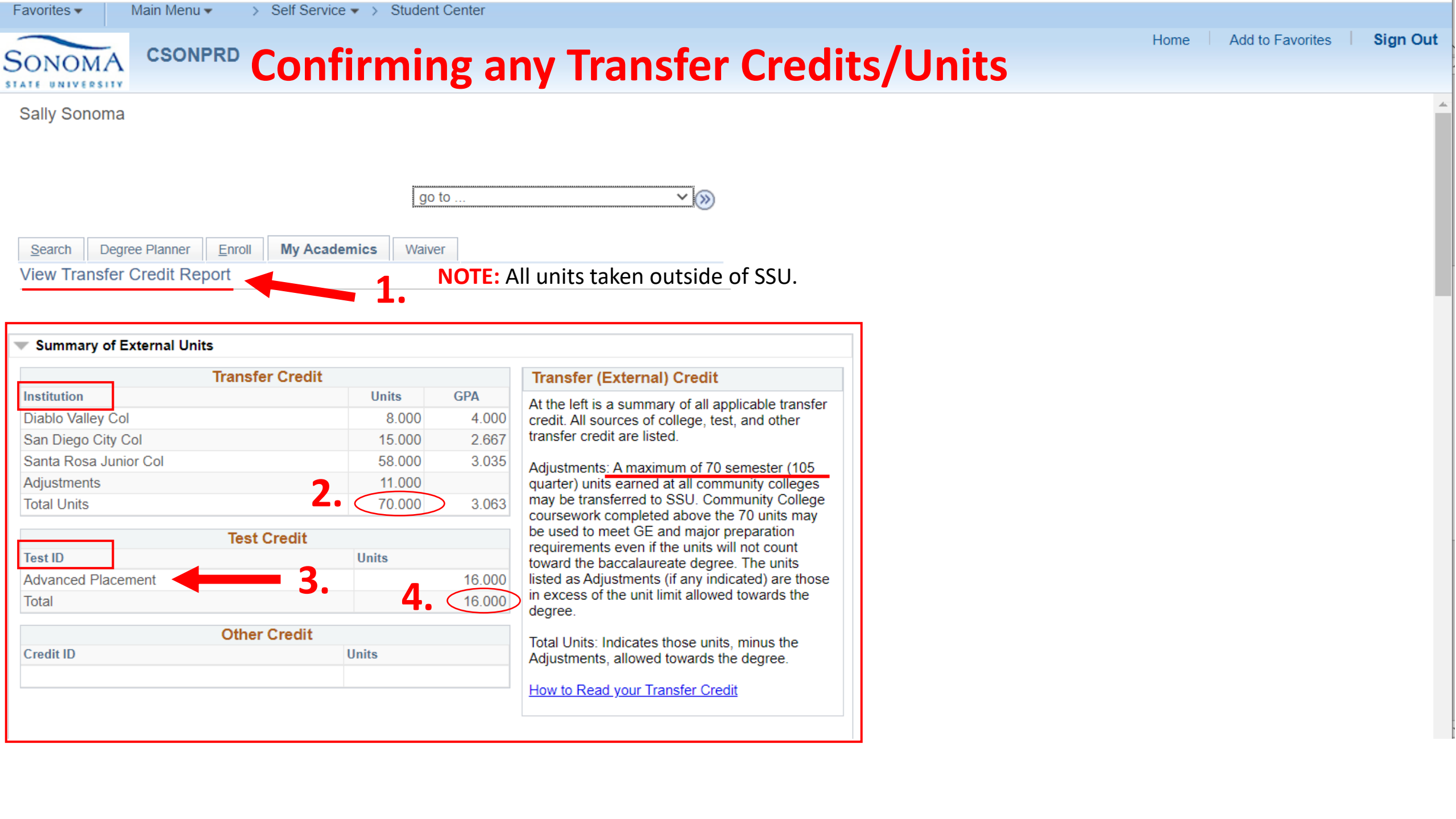

| Details of I             | External Uni | ts                 | 1. Other                             | Institutio  | ons So         | noma S             | tate                                     |             |                                            |
|--------------------------|--------------|--------------------|--------------------------------------|-------------|----------------|--------------------|------------------------------------------|-------------|--------------------------------------------|
| Transfer C               | redit        |                    |                                      |             |                |                    |                                          | 2 🔜         |                                            |
| Transfer Co              | urse Detail  | dditional          | Info 💷                               |             |                | _                  |                                          |             |                                            |
| ransfer<br>nstitution    | Term<br>Tak  | Transfer<br>Course | Transfer Course<br>Title             | Units Grade | Term<br>Posted | Sonoma<br>Course   | Sonoma Course Title                      | Units Grade | <b>— 2.</b> Example: Transfer Units to SSU |
| Santa Rosa<br>Iunior Col | -ALL<br>2007 | MUS 10A            | Elementary Piano                     | 1.00 A      | Spring<br>2007 | MUS 109            | Intensive Keyboard Lab                   | 2.000 3.00  | And place by category.                     |
| Santa Rosa<br>Iunior Col | FALL<br>2007 | MUS 10B            | Elementary Piano                     | 1.00 C      | Spring<br>2007 | ţ                  | t                                        | 3.00        | 1 SSIL Equivalancy                         |
| Santa Rosa<br>unior Col  | SPR<br>2007  | SPCH 60            | Communication Skills                 | 3.00 B      | Spring<br>2007 | GETRAN<br>A1CRS    | GE Area A1 Course<br>Transfer            | 3.000 B     | 2 CE                                       |
| Santa Rosa<br>unior Col  | SPR<br>2007  | SOC 10             | Marriage & the<br>Family             | 3.00 C      | Spring<br>2007 | GETRAN<br>ECRS     | GE Area E Course<br>Transfer             | 3.000 C     | 2. GE<br>3. Flective                       |
| Santa Rosa<br>unior Col  | SPR<br>2007  | PSYCH 1A           | General<br>Psychology                | 3.00 B      | Spring<br>2007 | PSY 250            | Introduction to<br>Psychology            | 3.000 B     | 4 Non-Transferrable                        |
| Santa Rosa<br>unior Col  | SPR<br>2007  | PHIL 3             | Critical Thinking                    | 3.00 C      | Spring<br>2007 | PHIL 101           | Critical Thinking                        | 3.000 C     |                                            |
| anta Rosa<br>unior Col   | FALL<br>2007 | MUS 10B            | Elementary Piano                     | 1.00 A      | Spring<br>2007 | ELECT TR<br>COURSE | Transfer <u>Elect Credit</u> -<br>Course | 1.000 A     |                                            |
| Santa Rosa<br>unior Col  | SPR<br>2007  | MATH 15            | Elementary<br>Statistics with<br>Com | 4.00 A      | Spring<br>2007 | MATH 165           | Elementary Statistics                    | 4.000 A     | <b>2</b> NOTE:                             |
| anta Rosa<br>unior Col   | SPR<br>2007  | HIST 21            | Race, Ethnicity<br>and Gender in     | 3.00 C      | Spring<br>2007 | AMCS 210           | Ethnic Groups in<br>America              | 3.000 2.00  | J. NUIE:                                   |
|                          |              |                    |                                      |             | Spring<br>2007 | GETRAN<br>US1      | GE U.S./Const/Am<br>Ideals Crs 1         | 2.00        | Use <u>vv vv vv.ASSISLOI</u> for JC to CSU |
| anta Rosa<br>unior Col   | SPR<br>2007  | HIST 4.1           | History of Western<br>Civilizatio    | 3.00 B      | Spring<br>2007 | HIST 201           | Foundations World<br>Civilization        | 3.000 B     | course matering Articulations.             |
| Santa Rosa<br>unior Col  | SPR<br>2007  | ENGL 30.1          | Introduction to<br>American Liter    | 3.00 A      | Spring<br>2007 | ENGL 237           | Survey: Early American<br>Lit            | 3.000 A     |                                            |
| anta Rosa<br>unior Col   | SPR<br>2007  | ENGL 1A            | Reading &<br>Composition             | 4.00 A      | Spring<br>2007 | ENGL 101           | Expos Writing&Analytic<br>Reading        | 3.000 A     |                                            |

Self Service 
 Student Center
 Student Center
 Self Service 
 Self Service 
 Self Service 
 Self Service 
 Self Service 
 Self Service 
 Self Service 
 Self Service 
 Self Service 
 Self Service 
 Self Service 
 Self Service 
 Self Service 
 Self Service 
 Self Service 
 Self Service 
 Self Service 
 Self Service 
 Self Service 
 Self Service 
 Self Service 
 Self Service 
 Self Service 
 Self Service 
 Self Service 
 Self Service 
 Self Service 
 Self Service 
 Self Service 
 Self Service 
 Self Service 
 Self Service 
 Self Service 
 Self Service 
 Self Service 
 Self Service 
 Self Service 
 Self Service 
 Self Service 
 Self Service 
 Self Service 
 Self Service 
 Self Service 
 Self Service 
 Self Service 
 Self Service 
 Self Service 
 Self Service 
 Self Service 
 Self Service 
 Self Service 
 Self Service 
 Self Service 
 Self Service 
 Self Service 
 Self Service 
 Self Service 
 Self Service 
 Self Service 
 Self Service 
 Self Service 
 Self Service 
 Self Service 
 Self Service 
 Self Service 
 Self Service 
 Self Service 
 Self Service 
 Self Service 
 Self Service 
 Self Service 
 Self Service 
 Self Service 
 Self Service 
 Self Service 
 Self Service 
 Self Service 
 Self Service 
 Self Service 
 Self Service 
 Self Service 
 Self Service 
 Self Service 
 Self Service 
 Self Service 
 Service 
 Service 
 Service 
 Service 
 Service 
 Service 
 Service 
 Service 
 Service 
 Service 
 Service 
 Service 
 Service 
 Service 
 Service 
 Service 
 Service 
 Service 
 Service 
 Service 
 Service 
 Service 
 Service 
 Service 
 Service 
 Service 
 Service 
 Service 
 Service 
 Service 
 Service 
 Service 
 Service 
 Service 
 Service 
 Service 
 Service 
 Service 
 Service 
 Service 
 Service 
 Service 
 Service 
 Service 
 Service 
 Service 
 Service 
 Service 
 Service 
 Service 
 Service 
 Service 
 Service 
 Service 
 Service 
 Service 
 Service 
 Servic

Home Add to Favorites Sign Out

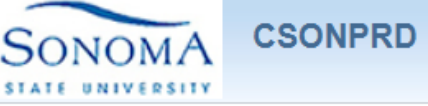

## Confirming TEST/EXAM Credits/Units

Sort by Internal

| Te:                   | ▼ Test Credit                                          |                            |                                 |          |            |                                                                            |           |       |                              |       |       |
|-----------------------|--------------------------------------------------------|----------------------------|---------------------------------|----------|------------|----------------------------------------------------------------------------|-----------|-------|------------------------------|-------|-------|
| Test                  | Credit Details                                         | Additio                    | nal Info                        |          |            |                                                                            |           |       |                              |       |       |
| Test ID               | Component                                              |                            | Score                           | Test Dat | e          | Term<br>Posted         Sonoma Course         Sonoma Course Title         U |           |       | Units                        | Grade |       |
| AP                    | Spanish Langu<br>Culture                               | uage &                     | 4.00                            | 01/10/2  | 006        | Fall 2                                                                     | 017 SPA   | N 101 | Basic Spanish, 1st Semester  | 4.000 | CR    |
|                       |                                                        |                            |                                 | 01/10/2  | 006        | Fall 2                                                                     | 017 SPA   | N 201 | Interm Spanish, 1st Sem      | 4.000 | CR    |
|                       |                                                        |                            |                                 | 01/10/2  | 006 Fall 2 |                                                                            | 017 SPA   | N 202 | Interm Spanish, 2nd Sem      | 4.000 | CR    |
|                       |                                                        |                            |                                 | 01/10/2  | 006        | Fall 2                                                                     | 017 SPA   | N 102 | Basic Spanish, 2nd           | 4 000 | CR    |
|                       |                                                        |                            |                                 |          |            |                                                                            |           | 11102 | Semester                     | 1.000 |       |
| Sort                  | by Internal                                            |                            |                                 |          |            |                                                                            |           |       | Semester                     |       |       |
| Sort<br>Oth           | by Internal<br>ner Credit<br>er Credit Detail          | Additic                    | onal Info                       |          |            |                                                                            |           |       | Semester                     | 1.000 |       |
| Sort<br>Oth<br>Descri | by Internal<br>her Credit<br>er Credit Detail<br>ption | Addition<br>Credit<br>Type | onal Info<br>Evaluation<br>Date |          | Term F     | Posted                                                                     | Sonoma Co | urse  | Semester Sonoma Course Title | Units | Grade |

**Example:** Students may have credits/units before attending SSU. These are such as.

A. (AP) Advanced Placement
B. (IP) International Bachelorette
C. (CLEP) College Level Equivalency
Program
D. (MIL) Military See DD 214
E. Other

### **Example: AP SPANISH**

16 units total transferred to SSU

+ Good for GE AREA C

+ Electives

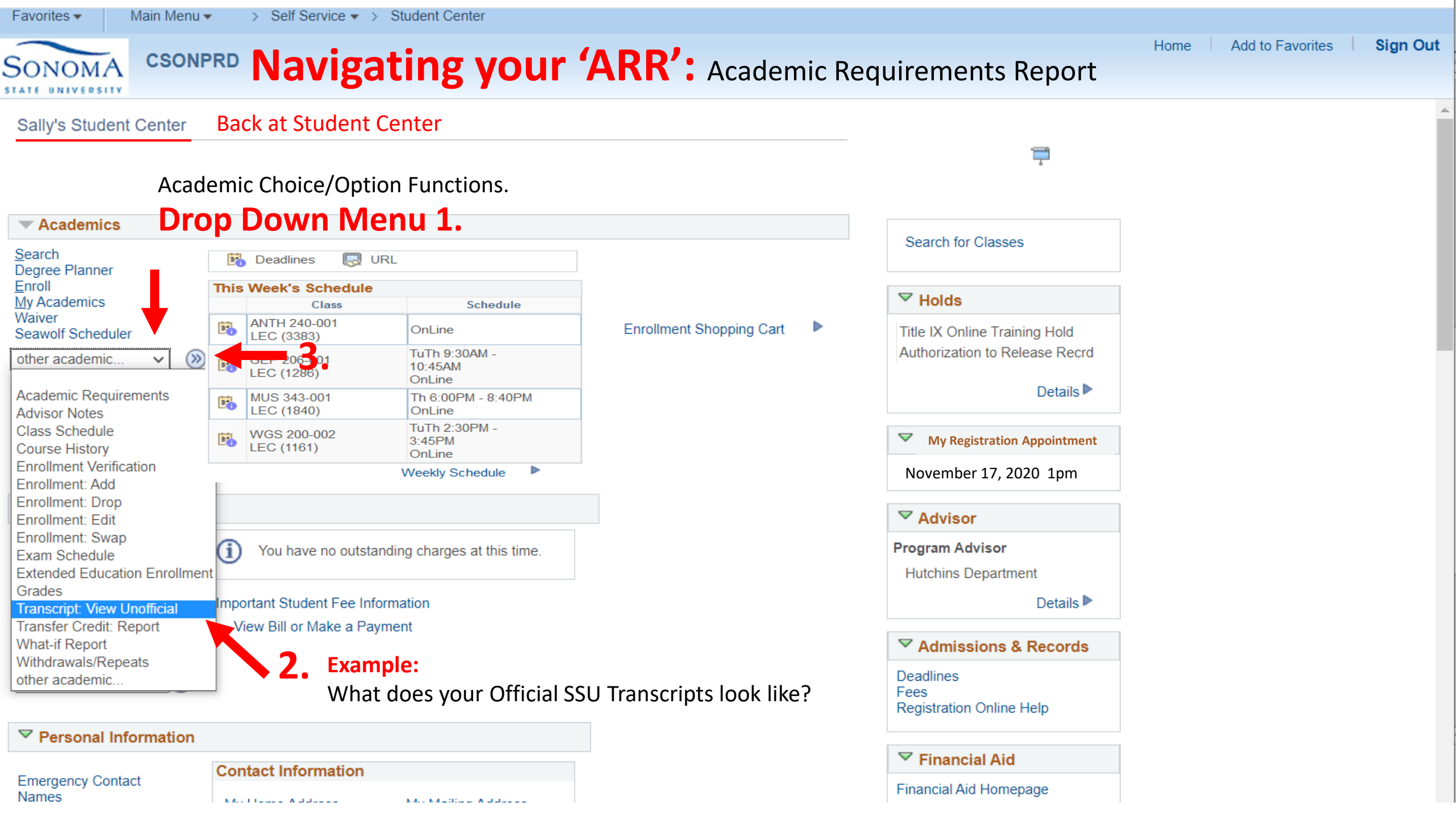

|   | Birthdate:<br>Print Date:<br>Institution Info:                                              | Dec 06, XXXX<br>Nov 4, 2020<br>Sonoma State                                                | University                                                       |                                            |                                              |                                                    |                                        |                      |
|---|---------------------------------------------------------------------------------------------|--------------------------------------------------------------------------------------------|------------------------------------------------------------------|--------------------------------------------|----------------------------------------------|----------------------------------------------------|----------------------------------------|----------------------|
|   | Program:<br>2018-11-26:                                                                     | A<br>Undergraduate<br>Applicant                                                            | cademic Program                                                  | n History                                  |                                              |                                                    |                                        | SSU GP<br>Cumulati   |
|   |                                                                                             | 2018-11-26:                                                                                | Offi                                                             | cial                                       | Trai                                         | nscri                                              | pt                                     | Request R            |
|   | Program:<br>2020-10-26:                                                                     | Undergraduate<br>Active in Progra                                                          | am                                                               |                                            |                                              |                                                    |                                        |                      |
|   |                                                                                             | 2020-10-26:                                                                                | Kinesi<br>Lifetin                                                | iology (BS)<br>ne Physical                 | Major<br>Activity Cor                        | tration                                            | • 1.                                   | Descripti<br>Status: |
|   |                                                                                             | Begin                                                                                      | ning of Lindergra                                                | dusta Reci                                 | ord                                          |                                                    |                                        | Milestone            |
|   |                                                                                             | Dogini                                                                                     | Fall 2019                                                        |                                            |                                              |                                                    |                                        |                      |
|   | Course                                                                                      | Description                                                                                | Ł                                                                | Attempted                                  | Earned                                       | Grade                                              | Points                                 | Descripti<br>Status: |
|   | BIOL 115<br>Course Attributes:                                                              | (B2) Biological Scie                                                                       | gy<br>nces                                                       | 3.000                                      | 3.000                                        | С                                                  | 6.000                                  | Mileston             |
|   | ENGL 100A<br>ENGL 160A                                                                      | First-Year Composit                                                                        | tion                                                             | 3.000                                      | 3.000                                        | B                                                  | 9.000                                  | Milestone            |
|   | Req Designation:                                                                            | GE A3/C3 Crit Think                                                                        | Comp Persp Fall                                                  | 4.000                                      | 4.000                                        | D-                                                 | 10.000                                 |                      |
|   | Course Topic:<br>Course Attributes:                                                         | Sci Fi, Fantasy, & Id<br>(A3) Critical Thinkin                                             | lentity<br>a                                                     |                                            |                                              |                                                    |                                        |                      |
|   | 105A                                                                                        | (C3) Comp Persp/F                                                                          | oreign Lang                                                      | 4 000                                      | 4 000                                        | CD.                                                | 0.000                                  |                      |
|   | MATH 160A                                                                                   | Data visualization 6                                                                       | Analysis                                                         | 4.000                                      | Earned                                       | GPA Units                                          | Points                                 |                      |
|   | Term GPA                                                                                    | 2.580                                                                                      | Term Totals                                                      |                                            | 14.000                                       | 10.000                                             | 25.800                                 |                      |
|   | SSU GPA                                                                                     | 2.580                                                                                      | SSU Totals                                                       |                                            | 14.000                                       | 10.000                                             | 25.800                                 |                      |
|   | Cumulative GPA                                                                              | 2.580                                                                                      | Cum Totals                                                       |                                            | 14.000                                       | 10.000                                             | 25.800                                 |                      |
|   | Term Honor:                                                                                 | Dean's List                                                                                | Spring 2020                                                      |                                            |                                              | 5.                                                 |                                        |                      |
|   | Course                                                                                      | Description                                                                                |                                                                  | Vitempted                                  | Farned                                       | Grade                                              | Points                                 |                      |
|   | ENGL 100B                                                                                   | First-Year Composit                                                                        | tion                                                             | 3.000                                      | 3.000                                        | B                                                  | 9.000                                  |                      |
|   | Course Attributes:<br>ENGL 160B                                                             | (A2) Written Communities Learning                                                          | unication                                                        | 4 000                                      | 4 000                                        |                                                    | 13,200                                 |                      |
|   | Req Designation:                                                                            | Granting A3 & C3 S                                                                         | pring                                                            | 1.000                                      |                                              |                                                    |                                        |                      |
|   | Course Attributes:                                                                          | (A3) Critical Thinkin<br>(C3) Comp Persp/F                                                 | g<br>oreign Lang                                                 |                                            |                                              |                                                    |                                        |                      |
|   | KIN 217                                                                                     | Personal Fitness an                                                                        | d Wellness                                                       | 3.000                                      | 3.000                                        | Α                                                  | 12.000                                 |                      |
|   | MATH 165B                                                                                   | Data Visualization 8                                                                       | Analysis                                                         | 4.000                                      | 4.000                                        | A                                                  | 16.000                                 |                      |
|   | Course Attributes:                                                                          | (B4) Math/Quantitat                                                                        | ive Reasoning                                                    |                                            |                                              |                                                    |                                        |                      |
|   |                                                                                             |                                                                                            |                                                                  |                                            | Earned                                       | GPA Units                                          | Points                                 |                      |
|   | Term GPA                                                                                    | 3.586                                                                                      | Term Totals                                                      |                                            | 14.000                                       | 14.000                                             | 50.200                                 |                      |
|   | SSU GPA                                                                                     | 3.167                                                                                      | SSU Totals                                                       |                                            | 28.000                                       | 24.000                                             | 76.000                                 | · ·                  |
|   | Cumulative GPA                                                                              | 3.167                                                                                      | Cum Totals                                                       |                                            | 28.000                                       | 24.000                                             | 76.000                                 |                      |
|   | In spring 2020, the<br>Individual student's<br>receive credit (CR),<br>must earn at least a | Impact of Covid-19 le<br>transcript may includ<br>an undergraduate st<br>a B- In a course. | ed to temporary ch<br>le several credit/no<br>tudent must earn a | anges in Ü<br>o credit (CF<br>at least a C | hiversity pol<br>VNC) grade<br>• In a course | icles. As a rea<br>s or withdrawa<br>, and a gradu | suit, an<br>ais (W). To<br>ate student |                      |
|   |                                                                                             |                                                                                            | Fall 2020 4                                                      |                                            | _ 4                                          | ••                                                 |                                        |                      |
|   | Course                                                                                      | Description                                                                                |                                                                  | Attempted                                  | Famed                                        | Grade                                              | Points                                 |                      |
|   | ANTH 203                                                                                    | Intro to Cultural Anti                                                                     | hro                                                              | 3.000                                      | 0.000                                        |                                                    | 0.000                                  |                      |
|   | Course Attributes:                                                                          | On Line<br>(D1) Individual and 3                                                           | Society                                                          |                                            |                                              |                                                    |                                        |                      |
|   | CHEM 105                                                                                    | Elem of General,Or                                                                         | gnic&Bioche                                                      | 5.000                                      | 0.000                                        |                                                    | 0.000                                  |                      |
|   | Course Attributes:                                                                          | Course satisfies GE<br>(B1) Physical Scient                                                | Lab course requir                                                | rement                                     |                                              |                                                    |                                        |                      |
|   | ECON 204                                                                                    | Intro to Macroecono                                                                        | mics<br>I Demo                                                   | 4.000                                      | 0.000                                        |                                                    | 0.000                                  |                      |
|   | PHIL 205                                                                                    | Ethics, Law, and So                                                                        | ciety Forum                                                      | 1.000                                      | 0.000                                        |                                                    | 0.000                                  |                      |
|   | Course Attributes:<br>POLS 200                                                              | (C2) Humanities: Lit<br>American Political S                                               | erature, Philosoph                                               | iy, Languag<br>3.000                       | ges<br>0.000                                 |                                                    | 0.000                                  |                      |
|   | Course Attributes:                                                                          | On Line                                                                                    |                                                                  | 0.000                                      | 0.000                                        |                                                    | 0.000                                  |                      |
| Г |                                                                                             | (D4) U.S. Conot & C                                                                        | A Could                                                          |                                            | Earned                                       | GPA Units                                          | Points                                 |                      |
| 1 | Term GPA                                                                                    | 0.000                                                                                      | Term Totals                                                      |                                            | 0.000                                        | 0.000                                              | 0.000                                  |                      |
| 1 | SSU GPA                                                                                     | 3.167                                                                                      | SSU Totals                                                       |                                            | 28.000                                       | 24.000                                             | 76.000                                 |                      |
| 1 | Cumulative GPA                                                                              | 3.167                                                                                      | Cum Totals                                                       |                                            | 28.000                                       | 24.000                                             | 76.000                                 |                      |
| 1 |                                                                                             |                                                                                            |                                                                  |                                            | $\sim$                                       |                                                    |                                        |                      |

|                                      |                              | Undergraduate Career                   | Totals |           |        |
|--------------------------------------|------------------------------|----------------------------------------|--------|-----------|--------|
|                                      |                              |                                        | Earned | GPA Units | Points |
| SSU GPA:                             | 3.167                        | SSU Totals                             | 28.000 | 24.000    | 76.000 |
| Cumulative GPA                       | 3.167                        | Cumulative Totals                      | 28.000 | 24.000    | 76.000 |
| Request Reason:                      | Web Transo                   |                                        |        |           |        |
|                                      |                              | Non-Course Milesto                     | ones   |           |        |
| Description:<br>Status:              | Written Com<br>Not Complet   | munication Milestone                   |        |           |        |
| Milestone Level:<br>Milestone Title: | Placement in<br>Written Com  | a GE A2 Course<br>munication Milestone |        |           |        |
| Description:<br>Status:              | Math Milesto<br>Not Complet  | ane<br>red                             |        |           |        |
| Milestone Level:<br>Milestone Title: | Placement in<br>Math Milesto | n a Supported GE B4<br>one             |        |           |        |
|                                      |                              | End of Transcrip                       | t      |           |        |

### NOTE:

5.

A- <u>Review</u> your Official Transcript every semester to ensure no errors are made.

**B-**<u>Request</u> Transcripts online: <u>https://registrar.sonoma.edu/transcripts</u>

#### CSONPRD Navigating your 'ARR': Academic Requirements Report

Sally's Student Center

ONOMA STATE UNIVERSITY

Namos

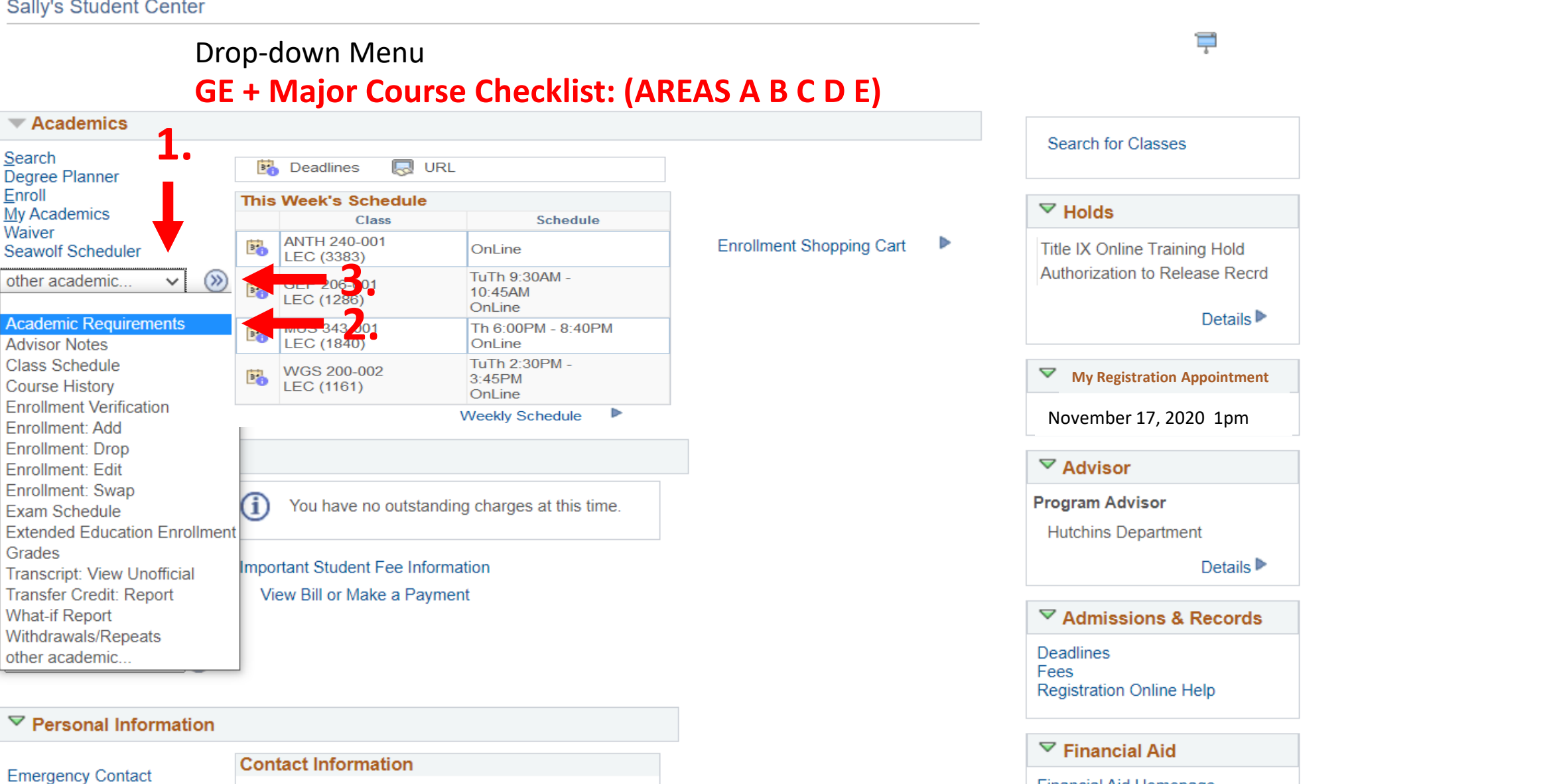

Financial Aid Homepage

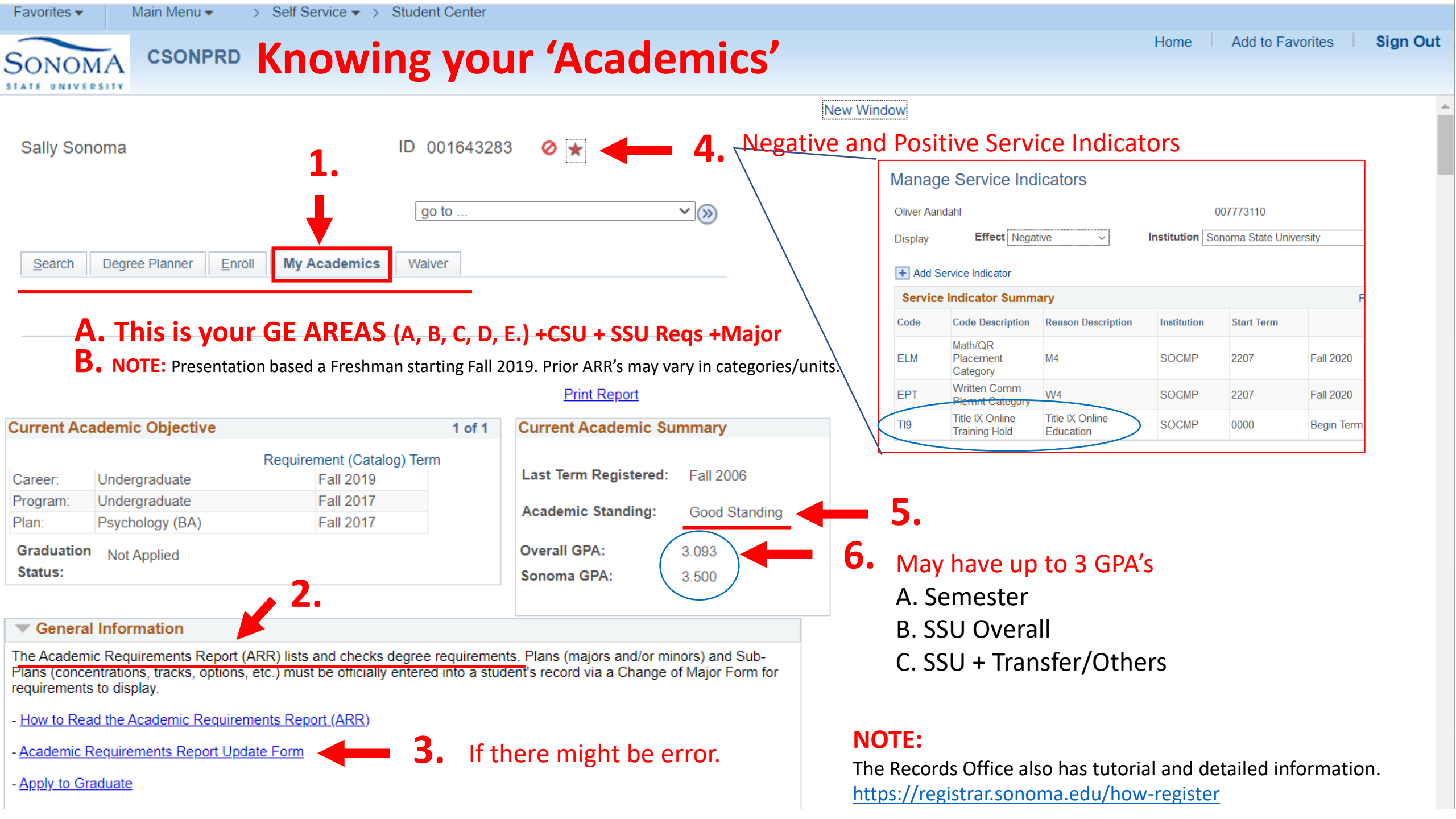

### **CSONPRD** Knowing **Color coding** for SSU Courses.

WARNING: In-progress courses (yellow diamond) will appear in all unit totals. Unit totals may double count in-progress repeated courses until grades are posted. Let your advisor know if you are repeating a course.

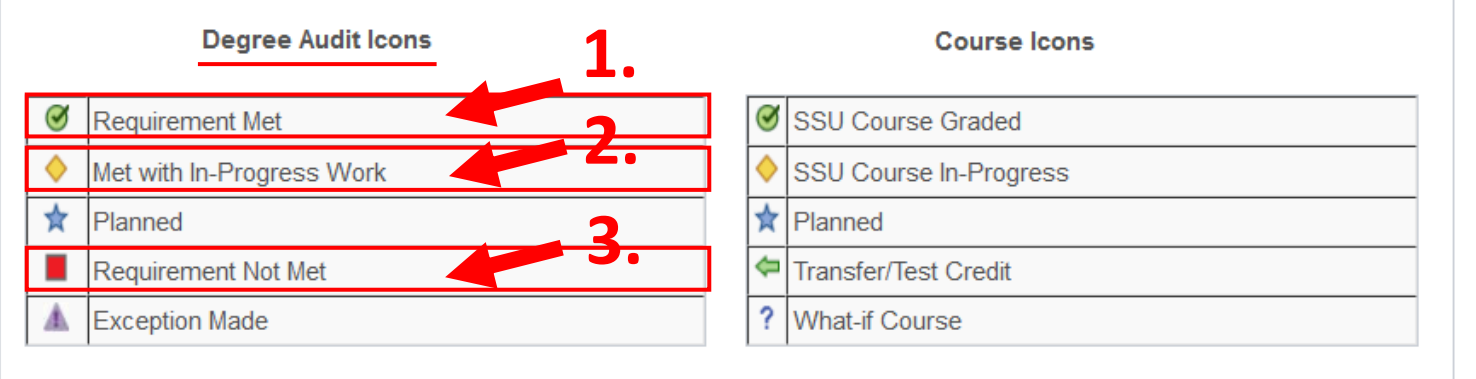

#### ✓ ACTIVE COURSES

SONOMA

Includes ungraded courses and courses with temporary grades (I, RP, RD, etc.). <u>Definition of Grade Symbols</u>. (RG1438)

✓ In-Progress and Ungraded Courses

Graduating students, please be aware that you will not receive your diploma until all courses have received a permanent grade (RQ671).

| The following c | ourses were | used to | satisfy | this req | uirement: |
|-----------------|-------------|---------|---------|----------|-----------|
|-----------------|-------------|---------|---------|----------|-----------|

| Course    | Description                      | Units | When        | Grade | Requirement<br>Designation        | Status     |
|-----------|----------------------------------|-------|-------------|-------|-----------------------------------|------------|
| MATH 165B | Data Visualization & Analysis    | 4.00  | Spring 2021 |       | GE Area B4<br>Math/Quant Reason   | <b></b>    |
| BIOL 115  | Introduction to Biology          | 3.00  | Fall 2020   |       | GE Area B2 Biological<br>Sciences | <b></b>    |
| CHEM 105  | Elem of<br>General,OrgnicBiochem | 5.00  | Fall 2020   |       | GE Area B1 Physical<br>Sciences   | <b></b>    |
| ENGL 160A | Humanities Learning<br>Community | 4.00  | Fall 2020   |       | GE Area C2<br>Philosophy, Languag | <b></b>    |
| MATH 165A | Data Visualization & Analysis    | 4.00  | Fall 2020   |       |                                   | $\diamond$ |
|           |                                  |       | View All    | 7     | First ④ 1-5 of 5 ④                | Last       |

Home Add to Favorites

Sign Out

A.

My Advisees Advisor Center 🔻

> Advisee Student Center

Add to Favorites Home

Sign Out

#### **Knowing your Degree Summary**. CSONPRD SONOMA

GENERAL UNDERGRADUATE DEGREE REQUIREMENTS

Main Menu 🔻

Overall GPA of 2.00 required for baccalaureate degree. Check "Current Academic Summary" at top of the report for overall GPA. (RG321-19)

A maximum of 70 semester (105 quarter) units earned at all community colleges may be transferred to SSU. Community College coursework completed above the 70 units may be used to meet GE and major preparation requirements even if the units will not count toward the baccalaureate degree. The units listed as Adjustments (if any indicated) are those in excess of the unit limit allowed towards the degree. For more information on Transfer Credit please consult your Transfer Credit Report.

NOTE: The Color Coding will change as requirements are met.

**Overall Units Required for Baccalaureate Degree** 

Includes coursework in-progress (RQ73-19).

Some Majors might will be a bit more. 20 Units Require

WARNING: In-progress courses (yellow diamond) will appear in all unit totals. Unit totals may double count in-progress repeated courses until grades are posted. Let your advisor know if you are repeating a course.

Units: 120.00 required, 20.00 taken, 100.00 needed

| Description                                    | Units                                                                                                    | When                                                                                                    | Grade                                                                                                    | Requirement<br>Designation                                                                                                    | Status                                                                                                    |
|------------------------------------------------|----------------------------------------------------------------------------------------------------|----------------------------------------------------------------------------------------------------|----------------------------------------------------------------------------------------------------|----------------------------------------------------------------------------------------------------|----------------------------------------------------------------------------------------------------|
| Data Visualization & Analysis                  | 4.00                                                                                                    | Spring 2021                                                                                                    |                                                                                                    | GE Area B4<br>Math/Quant Reason                                                                                                    | <b></b>                                                                                                    |
| Introduction to Biology                        | 3.00                                                                                                    | Fall 2020                                                                                                    |                                                                                                    | GE Area B2 Biological<br>Sciences                                                                                                    | <b></b>                                                                                                    |
| Elem of<br>General,OrgnicBiochem               | 5.00                                                                                                    | Fall 2020                                                                                                    |                                                                                                    | GE Area B1 Physical<br>Sciences                                                                                                    | <b></b>                                                                                                    |
| <u>Humanities Learning</u><br><u>Community</u> | 4.00                                                                                                    | Fall 2020                                                                                                    |                                                                                                    | GE Area C2<br>Philosophy, Languag                                                                                                    | <b></b>                                                                                                    |
| Data Visualization & Analysis                  | 4.00                                                                                                    | Fall 2020                                                                                                    |                                                                                                    |                                                                                                    | <b></b>                                                                                                    |
|                                                | DescriptionData Visualization & AnalysisIntroduction to Biology.Elem of<br>General_OrgnicBiochemHumanities Learning<br>Community.Data Visualization & Analysis | DescriptionUnitsData Visualization & Analysis4.00Introduction to Biology3.00Elem of<br>General,OrgnicBiochem5.00Humanities Learning<br>Community.4.00Data Visualization & Analysis4.00 | DescriptionUnitsWhenData Visualization & Analysis4.00Spring 2021Introduction to Biology3.00Fall 2020Elem of<br>General,OrgnicBiochem5.00Fall 2020Humanities Learning<br>Community4.00Fall 2020Data Visualization & Analysis4.00Fall 2020 | DescriptionUnitsWhenGradeData Visualization & Analysis4.00Spring 2021Image: Spring 2021Introduction to Biology3.00Fall 2020Image: Spring 2020Elem of<br>General,OrgnicBiochem5.00Fall 2020Image: Spring 2020Humanities Learning<br>Community4.00Fall 2020Image: Spring 2020Data Visualization & Analysis4.00Fall 2020Image: Spring 2020 | DescriptionUnitsWhenGradeRequirement<br>DesignationData Visualization & Analysis4.00Spring 2021GE Area B4<br>Math/Quant ReasonIntroduction to Biology3.00Fall 2020GE Area B2 Biological<br>SciencesElem of<br>General OrgnicBiochem5.00Fall 2020GE Area B1 Physical<br>SciencesHumanities Learning<br>Community4.00Fall 2020GE Area C2<br>Philosophy, LanguagData Visualization & Analysis4.00Fall 2020Image: Community of the section of the section of t |

### NOTE:

For an approximate Graduation Timeline. As an Example:

#### Having **100** units left

A- If take minimum of 12 unit/semester = 8.3 semesters = 4 YEARS

**B-** If take **16-17** units/semester = **5.8** semesters = 2.5 YEARS

Students can make-up units or get ahead by taking Intersession courses at JC or Exams.

#### The following courses were used to satisfy this requirement:

### **CSONPRD** This is your GE AREA A

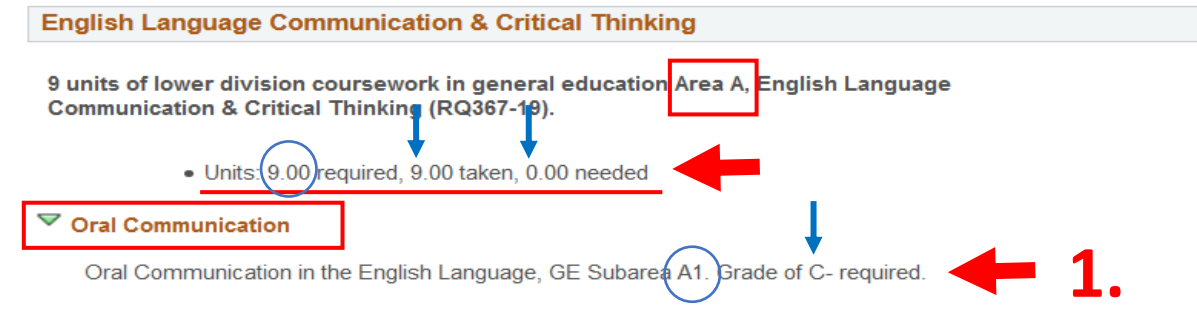

The following courses were used to satisfy this requirement:

| Course          | Description                | Units | When             | Grade | Requirement<br>Designation        | Status |
|-----------------|----------------------------|-------|------------------|-------|-----------------------------------|--------|
| GETRAN<br>A1CRS | GE Area A1 Course Transfer | 3.00  | Spring 2007      | в     | GE Area A1 Written &<br>Oral Anly | \$     |
|                 |                            | 2     | First 🕚 1 of 1 🔮 | Last  |                                   |        |

#### Vritten Communication

Written Communication in the English Language, GE Subarea A2. Grade of C- required.

### **4** 2

The following courses were used to satisfy this requirement:

| Course   | Description                      | Units | When             | Grade | Requirement<br>Designation       | Status |
|----------|----------------------------------|-------|------------------|-------|----------------------------------|--------|
| ENGL 101 | Expos WritingAnalytic<br>Reading | 3.00  | Spring 2007      | A     | GE Area A2 Fund of<br>Communicat | \$     |
|          |                                  | []    | First 🕚 1 of 1 🔮 | Last  |                                  |        |

Critical Thinking

Critical Thinking Critical Thinking, GE Subarea A3. Grade of C- required.

#### The following courses were used to satisfy this requirement:

| Course                              | Description       | Units | When        | Grade | Requirement<br>Designation      | Status |
|-------------------------------------|-------------------|-------|-------------|-------|---------------------------------|--------|
| PHIL 101                            | Critical Thinking | 3.00  | Spring 2007 | С     | GE Area A3 Critical<br>Thinking | \$     |
| View All   🖾 🛛 First 🕚 1 of 1 🕟 Las |                   |       |             |       | Last                            |        |

**4. NOTE:** 

All 3 courses must be passed with

a **C-** grade or better!

| 5. | SAMPLE SCHEDULE:    |          |  |  |  |  |  |
|----|---------------------|----------|--|--|--|--|--|
|    | A1 COMS 125 3 units |          |  |  |  |  |  |
|    | A2 ENGL 101         | 3 units  |  |  |  |  |  |
|    | or ENGL 100A/B      |          |  |  |  |  |  |
|    | A3 PHIL 102         | 4        |  |  |  |  |  |
|    | or FLC year long    |          |  |  |  |  |  |
|    |                     | 10 TOTAL |  |  |  |  |  |

Ø

Ø

Ø

Ø

 NOTE: If have a Freshman Learning Community or UNIV type of yearlong course, make sure you enroll for the 'B' second-half portion.

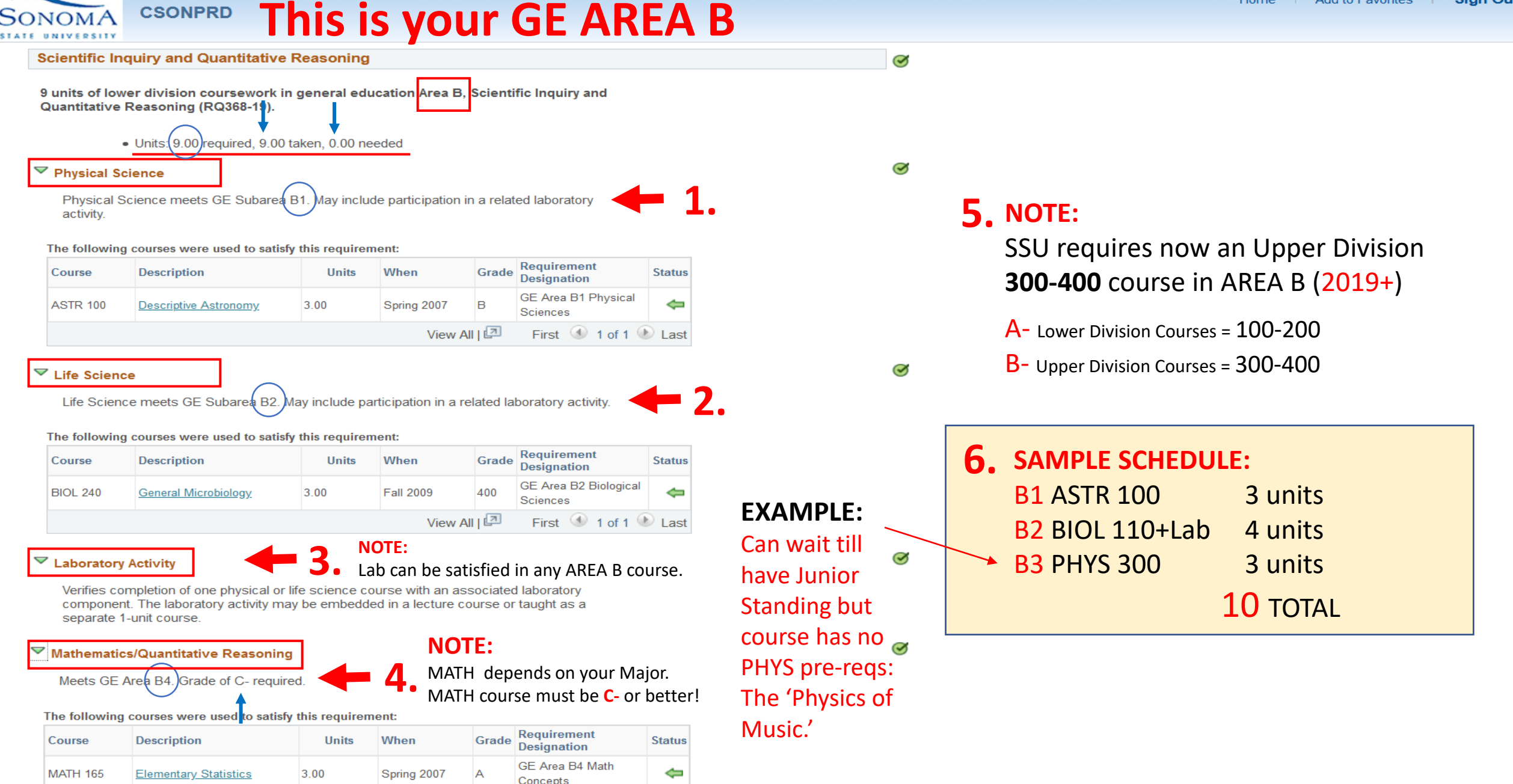

View All I First (1) 1 of 1 (1) Last

Favorites -

Main Menu 🔻

ONOMA

### CSONPRD This is your GE AREA C

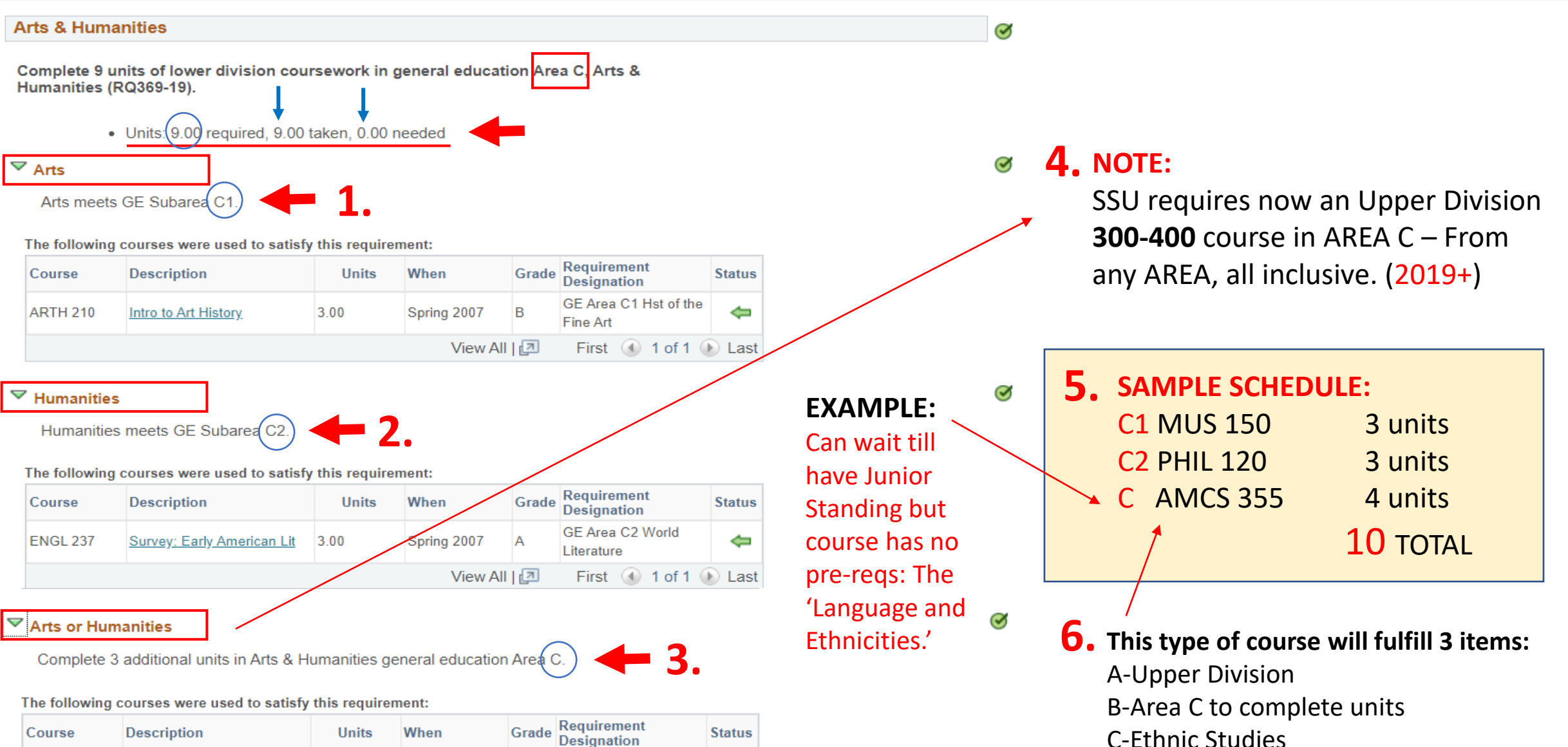

| Course   | Description                       | Units | When        | Grade | Requirement<br>Designation     | Status |
|----------|-----------------------------------|-------|-------------|-------|--------------------------------|--------|
| HIST 201 | Foundations World<br>Civilization | 3.00  | Spring 2007 | В     | GE Area C2 World<br>Literature | \$     |
|          |                                   |       | View All    | 2     | First 🕢 1 of 1 🛈               | Last   |

### **CSONPRD** This is your GE AREA D

4

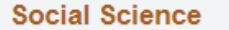

9 units of lower division coursework in general education Area D. Social Sciences (RQ370-19).

#### $\bigtriangledown$ Social Sciences

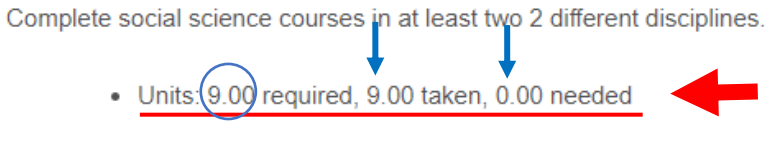

The following courses were used to satisfy this requirement:

| Course                               | Description              | Units | When        | Grade | Requirement<br>Designation        | Status |
|--------------------------------------|--------------------------|-------|-------------|-------|-----------------------------------|--------|
| ECON 201A                            | Intro to Macroeconomics  | 3.00  | Spring 2007 | с     | GE Area D5 Cont Intl<br>Perspectv | \$     |
| ECON 201B                            | Intro to Microeconomics  | 3.00  | Spring 2007 | A     | GE Area D2 World<br>History & Civ | \$     |
| AMCS 210                             | Ethnic Groups in America | 3.00  | Spring 2007 | 200   | GE Area D3 US<br>History          | \$     |
| View All   🖾 First 🕚 1-3 of 3 🕟 Last |                          |       |             |       |                                   |        |

**4.** SAMPLE SCHEDULE: C1 HIST 252 3 units C2 POLS 200 3 units 4 units C AMCS 339 **10** TOTAL

**EXAMPLE:** Can wait till have Junior Standing but course has no pre-reqs: The 'Ethnicities and Politics.

### → **2.** NOTE: CSU Req.

Ø

#### American Institutions Requirement

The same course may appear multiple times in the American Institutions requirement. At Sonoma State University, American Institutions is typically met through two 3 unit courses. (RQ366-19).

American History

#### Take US HIST 241, 242 or 251, 252

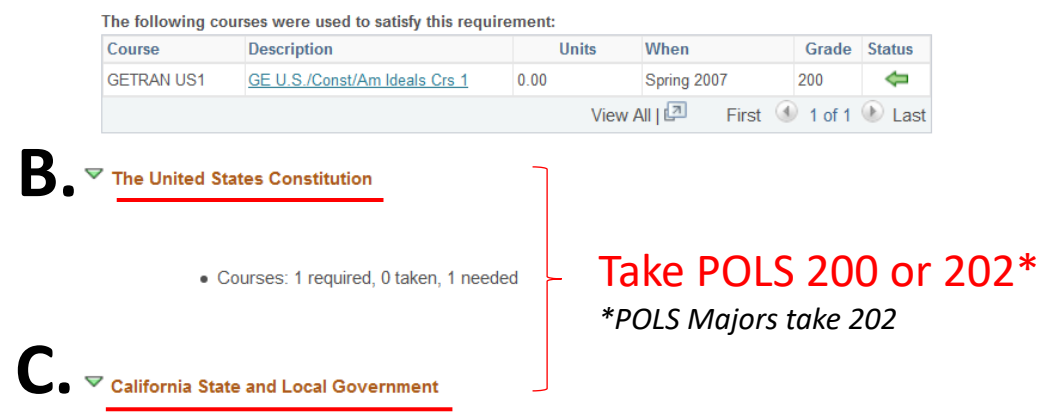

Students who take AP or CLEP Government & Politics exams or an out-of-state United States Constitution class will still need to fulfill the California State and Local Government requirement and may consider the challenge exam option to meet this requirement

Courses: 1 required, 0 taken, 1 needed

### **3.** NOTE:

SSU requires now an Upper Division **300-400** course in AREA D – From any AREA, all inclusive. (2019+)

#### Main Menu 🔻 Favorites -

#### This is your GE AREA E CSONPRD

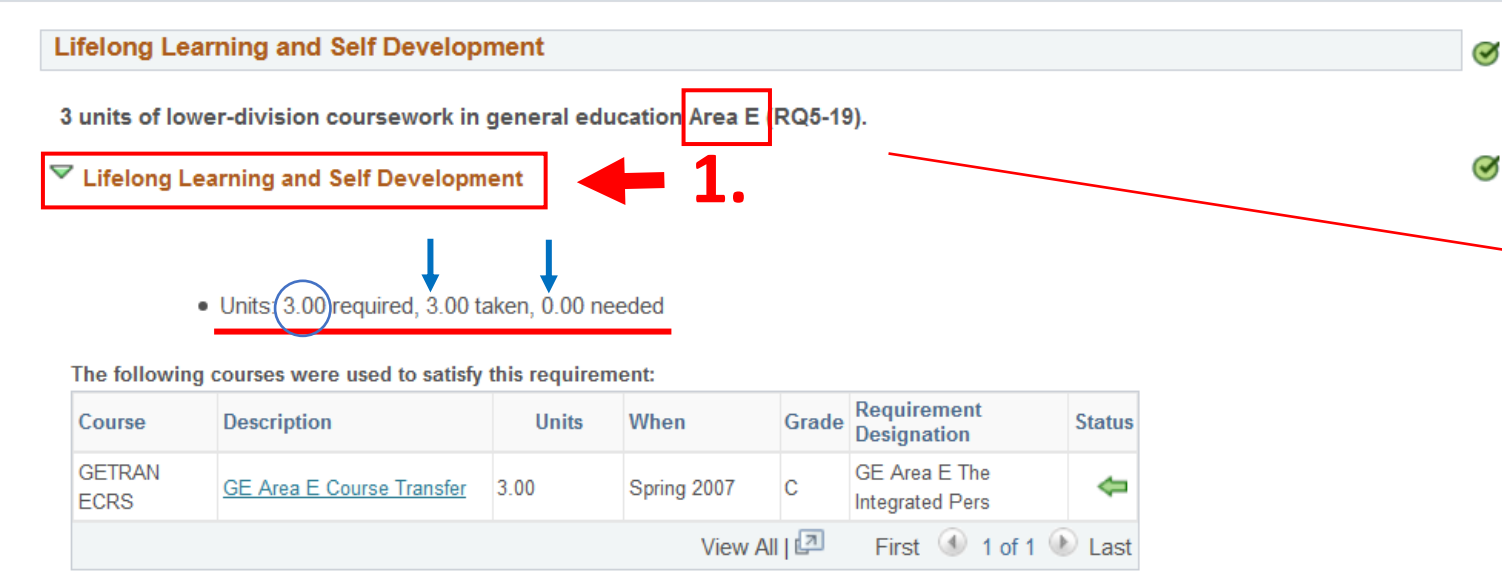

### NOTE: 5.

These (A B C D E) sections of your ARR concludes your GE AREAS and UNIT requirements. ... BUT! Not Done.

There are still some CSU and SSU UNIT and/or Course regs!

- 1. 9 Unit Upper Division in AREAS B, C, and D.
- 2. Critical Race/Ethnic Studies Course.
- 3. Writing English Proficiency Test WEPT or a WIC Course.

### **2.** NOTE:

S

Most types of courses that fulfill this AREA E requirement will be found in the following Majors.

samples

| CALS |                  |                       |
|------|------------------|-----------------------|
| EDES | 3                |                       |
| GEP  | <b>3.</b> SAMPLE | SCHEDULE:             |
| GERN | E KIN 21         | 7 3 units             |
| HD   |                  | <b>3</b> TOTAL        |
| KIN  |                  | •••••                 |
| LIBS |                  |                       |
| PSY  | <b>4.</b> NOTE:  |                       |
| SCI  | At SSU, t        | he Physical Educatior |
| SOCI | A- 'PF' tvr      | e of courses are KIN. |
| SSCI | B- All cour      | rses are 1 unit CR/NC |
| UNIV | C- To roun       | d-off your schedule   |
| WGS  |                  |                       |

D- Or achieve a full unit load.

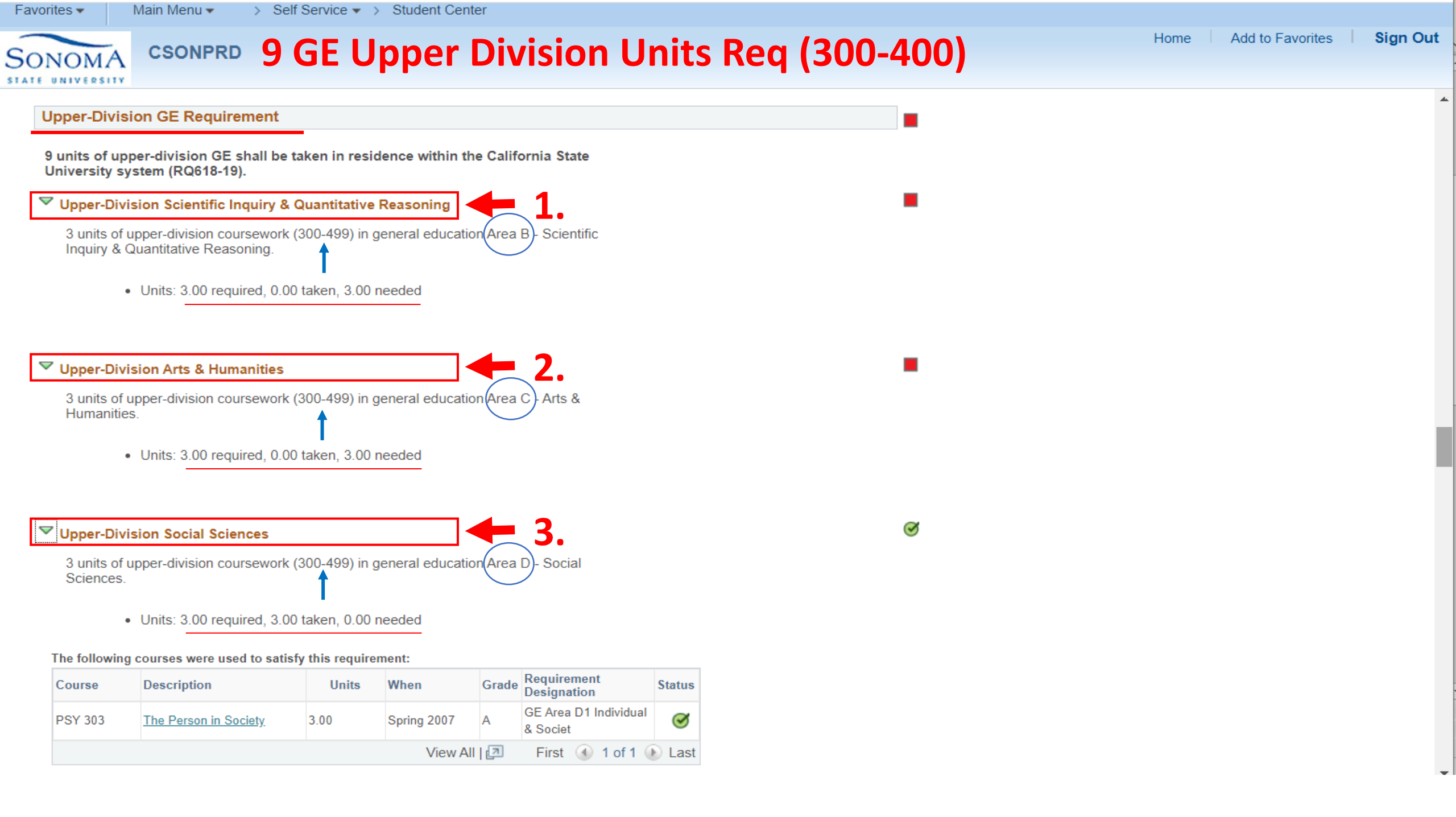

## **Ethnic Studies + WEPT Reqs**

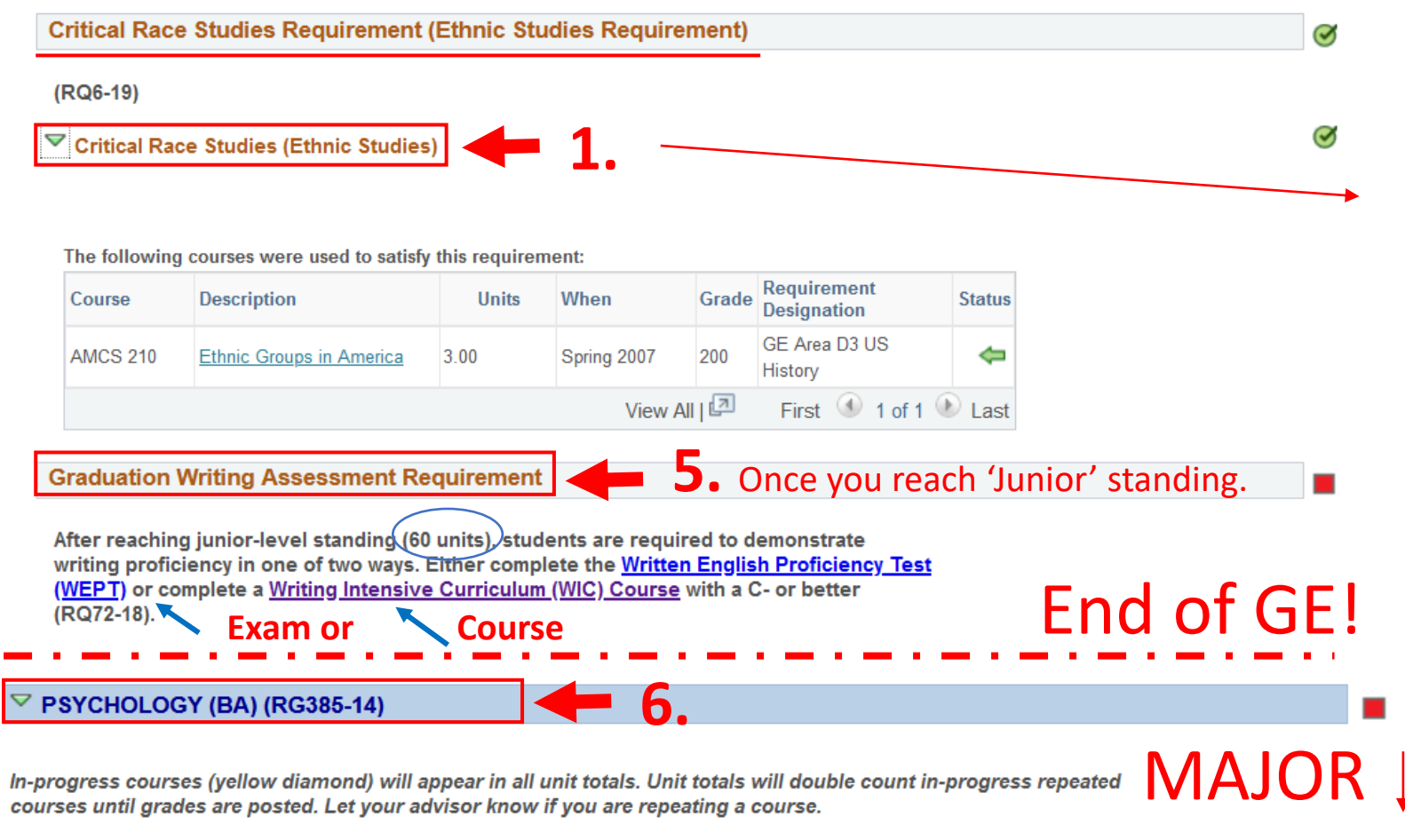

Please note: You must maintain a GPA of 2.0 or better in your major even if you have completed all the course requirements.

#### NOTE:

Favorites -

**CSONPRD** 

WEPT OFFICE INFO - for Exam or WIC Course List. http://web.sonoma.edu/writingcenter/wept/

#### Where do I get Advising?

A-Lower Division or Fresh/Soph = Advising Center.B-Upper Division or Junior/Senior = Major Dept.C-Graduating = Back to Advising Center.

### **2.** NOTE:

SSU requires 1 Ethnic Studies course.

### **3.** TIP:

Can combine with Upper Division in AREAS (C and D).

### **4.** SAMPLES

These are areas for such courses.

| AMCS | American Multicultural Studies |
|------|--------------------------------|
| CALS | Chicano/Latino Studies         |
| LIBS | Liberal Studies                |
| NAMS | Native American Studies        |
| WGS  | Women Gender Studies           |

#### FLC PHIL 165 A/B Fresh Learning Community

ENGL 315 PHIL 275 SOC 263

## REG 101 OBJECTIVES

PART 2D. Learn how to Search for Semester Classes + Attributes.<br/>E. Know how the 'Enroll in Classes Process' works.

ADVISING CENTER Schultz 1125A ssuadvisingcenter@sonoma.edu 707-664-2730

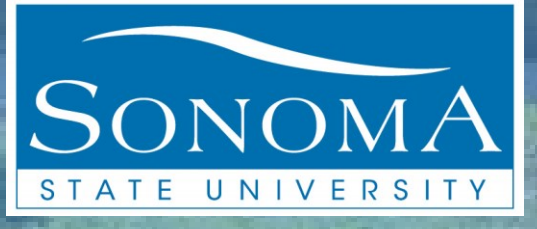

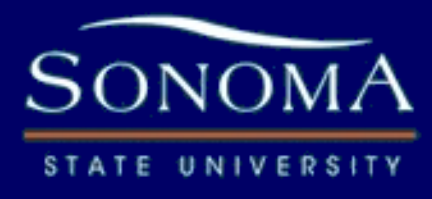

stat

### REG 101 Scheduling Your Semester

## YOUR DEGREE REQUIREMENTS

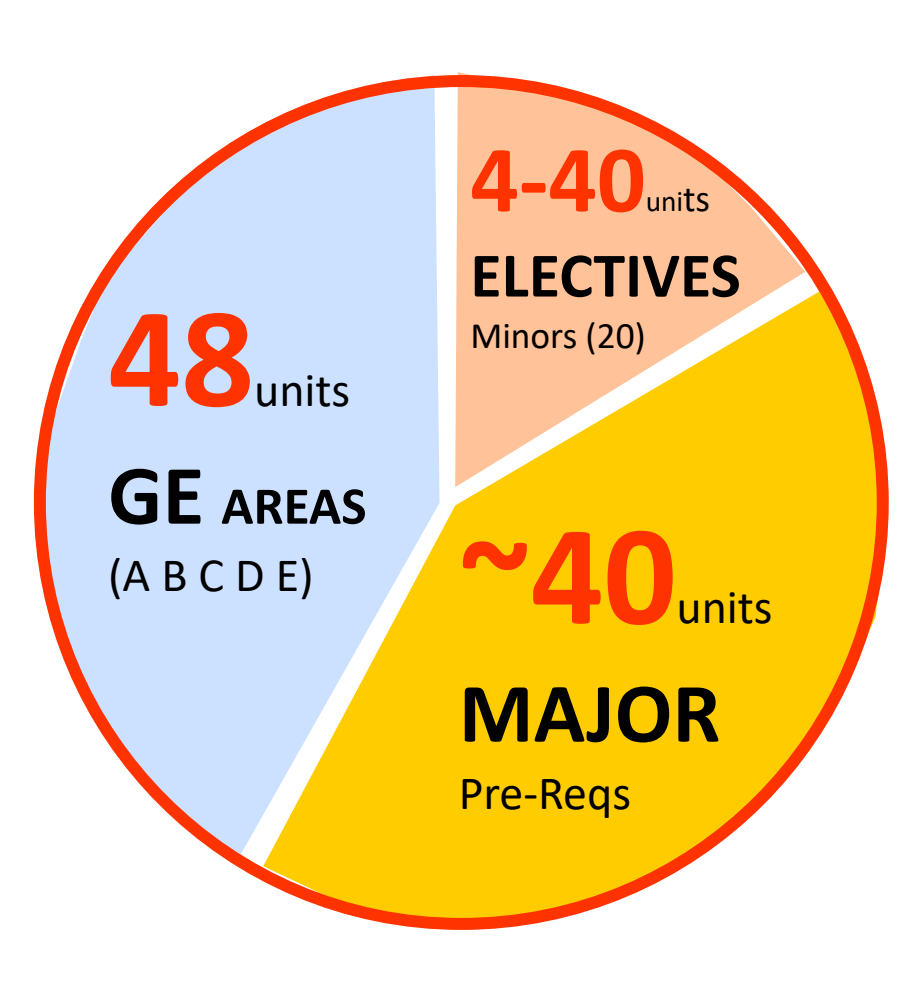

### **1. Bachelor 4-Year Degree**

| REQUIREMENTS     | UNITS  |
|------------------|--------|
| 1. Gen Education | 48     |
| 2. Major Classes | ~42-62 |
| 3. Electives     | ~4-40  |

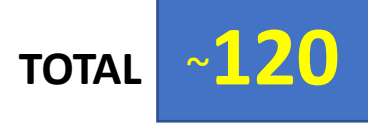

### **2.** NOTE: Unit Count?

Some Majors will have more than 120 minimum unit count such as Life Sciences, etc. Check your ARR.

- **3.** NOTE: Consider a Minor? -20 Units.
  - -½ Lower Division ½ Upper division.
  - -Fulfills Elective Unit requirement.

| Favorites  Main Menu  Self Service  Student Center  Class Search                                                                                                    |          |                  |          |
|----------------------------------------------------------------------------------------------------|----------|------------------|----------|
| SONOMA CSONPRD Searching for Classes!                                                                                                    | Home     | Add to Favorites | Sign Out |
| Sally Sonoma go to Vo                                                                                                    |          |                  | ^        |
| Search Degree Planner Enroll My Academics Waiver <b>1</b> . Find 'Search' tab                                                                                                    | Day/Time |                  |          |
| Enter Search Criteria will be posted about 1 week before Reg Week.                                                                                                    | Day/Inne |                  |          |
| Search for Classes                                                                                                    |          |                  |          |
| Institution Sonoma State University<br>Term Fall 2020<br>Select at least 2 search criteria. Select Search to view your search results.<br>Select at least 2 search criteria. Select Search to view your search results.<br>Mote:<br>Make sure you are on the right Term! |          |                  |          |
| Class Search Drop-down Menu                                                                                                    |          |                  |          |
| select subject Subject   Course Number is exactly   Class Nbr ?   Course Career ~   Show Open Classes Only                                                                                                    |          |                  |          |
| ✓Additional Search Criteria                                                                                                    |          |                  |          |
| Course Keyword       ?         Course Attribute       ~         Course Attribute Value       ~         Minimum Units       greater than or equal to       ~         Maximum Units       less than or equal to       ~                                                    |          |                  |          |
| Class Preferences                                                                                                    |          |                  |          |
|                                                                                                    |          |                  |          |

| Favorites                                   | Self Service 🗸 🚿 Student Cente        | r > Class Search |                      |                               |
|---------------------------------------------|---------------------------------------|------------------|----------------------|-------------------------------|
| CSONPRD                                     | Coordhin                              |                  |                      | Home Add to Favorites Sign Ou |
|                                             | Searching                             | g for Cla        | ISSES!               |                               |
| Sally Sonoma                                | go to                                 |                  |                      |                               |
| Sally Scholla                               | 3                                     |                  |                      |                               |
| Search Degree Planner Enroll                | My Academics Waiver                   |                  |                      |                               |
| search for classes   browse course catalog  | g                                     |                  |                      |                               |
| Search for Classes                          |                                       |                  |                      |                               |
| Enter Search Criteria                       |                                       |                  |                      |                               |
| Enter obaren enteria                        |                                       |                  |                      |                               |
| Search for Classes                          |                                       |                  |                      |                               |
| Institution                                 | Sonoma State University               | ~                | Drop-down Menu       |                               |
| Term                                        | Fall 2020                             | V 🔶 1            | Make sure you choose |                               |
| Select at least 2 search criteria. Select § |                                       |                  | make sure you choose |                               |
|                                             | Fall 2019                             |                  | right term.          |                               |
| ▽Class Search                               | Fall 2020                             |                  |                      |                               |
| r                                           | Spring 2020                           | iaat             |                      |                               |
| $\longrightarrow$                           | Spring 2021                           | ject             |                      |                               |
| Course Number                               | Summer 2020                           |                  |                      |                               |
| Class Nbr                                   | Winter 2019                           |                  |                      |                               |
| Course Career                               | Winter 2020                           |                  |                      |                               |
| l                                           | · · · · · · · · · · · · · · · · · · · |                  |                      |                               |
| ➡Additional Search Criteria                 |                                       |                  |                      |                               |
| Course Keyword                              |                                       | ?                |                      |                               |
| Course Attribute                            |                                       | ~                |                      |                               |
| Course Attribute V                          | /alue                                 | ~                |                      |                               |
| Minimum Units                               | greater than or equal to              | ~                |                      |                               |
| Maximum Units                               | less than or equal to                 | ~                |                      |                               |
| Class Broforonaa                            |                                       |                  |                      |                               |
| P Glass Preferences                         |                                       |                  |                      |                               |
|                                             |                                       | Clear            | Search               |                               |
|                                             |                                       |                  |                      |                               |

| Favorites 		 Main Menu 		 > Self Service 		 > Student Center 		 > Class Search                                                                                                    |                                                                                                    |
|----------------------------------------------------------------------------------------------------|----------------------------------------------------------------------------------------------------|
| SONOMA CSONPRD Searching for Classes                                                                                                    | Home Add to Favorites Sign Out                                                                            |
| Sally Sonoma<br>Search Degree Planner Enroll My Academics Waiver<br>search for classes Drowse course catalog 3. Use this function if not su<br>Search for Classes<br>Enter Search Criteria<br>Search for Classes<br>Institution Sonoma State University                             | ure of Subject Acronym.                                                                                   |
| Term Spring 2021   Select at least 2 search criteria. Select Search to view your search results.       Class Search     Select subject     Subject     Course Number     is exactly   Class Nbr   Class Nbr   Course Career   Show Open Classes Only     Additional Search Criteria | <b>1. Type in Class/Course Subject Acronym</b> i.e., for History A- Subject = HIST B- Course Number = 252 |
| Course Keyword Course Attribute Course Attribute Value Minimum Units Greater than or equal to Maximum Units Iess than or equal to Course Preferences                                                                                                    | 2. If not sure, use 'Browse Course Catalog function tab.                                                  |
| Clear Search                                                                                                    |                                                                                                    |

| Favorites  Main Menu  Self Service  Self Service  Service  Service  Service  Service  Service  Service  Service  S | Student Center > Class Search > Browse Course Catalog |                       |          |
|----------------------------------------------------------------------------------------------------|-------------------------------------------------------|-----------------------|----------|
| SONOMA CSONPRD Searc                                                                                                    | hing for Classes!                                     | Home Add to Favorites | Sign Out |
| Sally Sonoma       Image: Search Degree Planner Enroll My Academics Waiw search for classes   browse course catalog                                                                                                    | go to V                                               |                       | ^        |
| Browse Course Catalog                                                                                                    |                                                       |                       |          |
| Course List                                                                                                    | This function is used to look-up Course Acronyms.     |                       |          |
| <u>A</u> BCDEFGHIJKLMNOPQ<br>0123456789                                                                                                    | R S T U V W X Y Z<br>Alpha Sorted.                    |                       |          |
| Collapse All Expand All                                                                                                    |                                                       |                       |          |
| Select subject code to display or hide course informatio                                                                                                    | אר.                                                   |                       |          |
| AMCS - American Multicultural Studies                                                                                                    | NOTE:                                                 |                       |          |
| ANTH - Anthropology                                                                                                    | Course Acronyms will usually have 3 to 4 letters.     |                       |          |
| ARBIC - Arabic                                                                                                    |                                                       |                       |          |
| ARTH - Art History                                                                                                    |                                                       |                       |          |
| ARTS - Art Studio                                                                                                    |                                                       |                       |          |
| ASTR - Astronomy                                                                                                    |                                                       |                       | - 1      |
| AWAY - Away                                                                                                    |                                                       |                       |          |
| Collapse All Expand All                                                                                                    |                                                       |                       |          |

| Favorites  → Main Menu  → Self Service  → Student Center  → Class Search                                          |                                       |
|----------------------------------------------------------------------------------------------------|---------------------------------------|
| SONOMA CSONPRD Searching for Classes!                                                                             | Home Add to Favorites Sign Out        |
| Sally Sonoma go to V 🔊                                                                                            | · · · · · · · · · · · · · · · · · · · |
| Search     Degree Planner     Enroll     My Academics     Waiver       search for classes   browse course catalog |                                       |
| Search for Classes                                                                                                |                                       |
| Enter Search Criteria                                                                                             |                                       |
| Search for Classes                                                                                                |                                       |
| Institution Sonoma State University ~                                                                             |                                       |
| Term Spring 2021 V                                                                                                |                                       |
| Select at least 2 search criteria. Select Search to view your search results.                                     |                                       |
|                                                                                                    |                                       |
|                                                                                                    |                                       |
|                                                                                                    |                                       |
| Class Nbr ?                                                                                                    |                                       |
| Course Career v                                                                                                   |                                       |
| Show Open Classes Only                                                                                            |                                       |
| ▼Additional Search Criteria                                                                                       |                                       |
| NOTE:                                                                                                    |                                       |
| Course Keyword Checked = Open Seats Only shown                                                                    |                                       |
| Course Attribute Value Un-Checked = Both Closed and Open Section                                                  | ons                                   |
| Minimum Units greater than or equal to ~                                                                          |                                       |
| Maximum Units less than or equal to ~                                                                             |                                       |
| Class Preferences                                                                                                 |                                       |
|                                                                                                    |                                       |
| Clear Search 3.                                                                                                   |                                       |
|                                                                                                    |                                       |

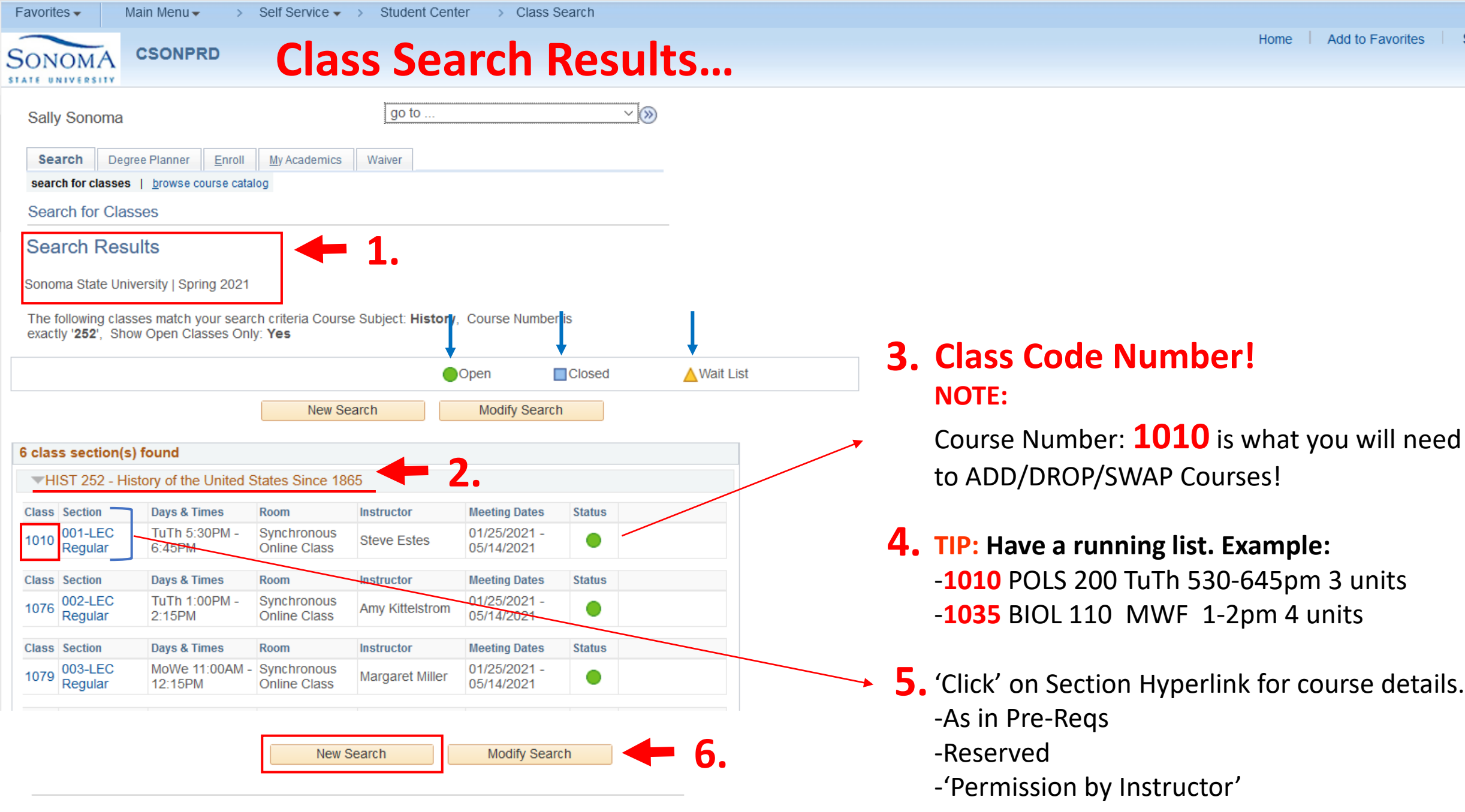

Sign Out

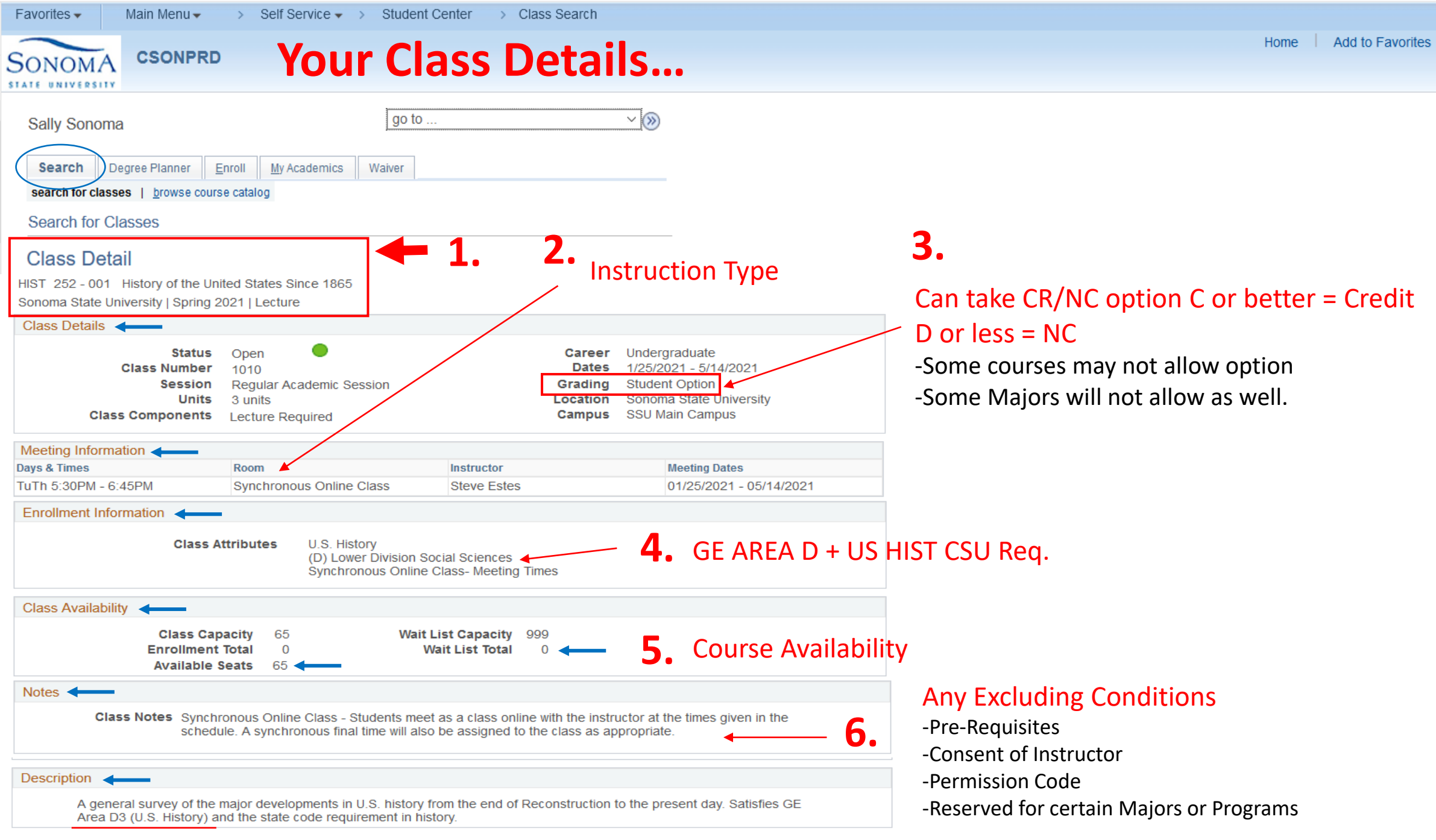

Sign Out

15

#### View Search Results

~

### Enter Search Criteria

SONOMA

Search for Classes

CSONPRD

| Search for Classes                                                                                         |                                    |                |                      |                                                                                                    |
|----------------------------------------------------------------------------------------------------|------------------------------------|----------------|----------------------|----------------------------------------------------------------------------------------------------|
| Institution                                                                                                | Sonoma State University            | ~              |                      |                                                                                                    |
| Select at least 2 search criteria. Select S                                                                | Search to view your search results | ×<br>S.        |                      |                                                                                                    |
| <b>▽</b> Class Search                                                                                      |                                    |                |                      |                                                                                                    |
| Course Number<br>Class Nbr<br>Course Career                                                                | select subject is exactly          | Subject BIOL   | Biology<br><b>3.</b> | See Course Attribute drop-down menu                                                                 |
| ✓Additional Search Criteria Course Keyword Course Attribute Course Attribute V Minimum Units Maximum Units | Course Level                       | ✓ ← Drop-<br>✓ | down                 | Can narrow class search by<br>-GE Areas A-E<br>-Lower Division<br>-Upper Division<br>-Teaching Mode |
| Maximum Units                                                                                              | General Education                  | Clear          | Search               | -Ethnic Studies<br>-US HIST/Constitution/State/Local Req.                                           |

**Narrowing Down Search!** 

### **Teaching Mode**

1

#### Enter Search Criteria

Search for Classes

SONOMA

#### Search for Classes Institution Sonoma State University $\sim$ Term Spring 2021 $\sim$ Select at least 2 search criteria. Select Search to view your search results. **▽Class Search** Subject BIOL Biology select subject Course Number is exactly 110 $\sim$ Teaching Mode drop-down Menu Class Nbr ? 3. **Course Career** $\sim$ Show Open Classes Only NOTE: Additional Search Criteria A. Asynchronous– No meeting times for the class. B. Bisynchronous– A mixture of both. Course Keyword 2. Drop-down Course Attribute Teaching Mode $\sim$ C. Face-to-Face – Students meet either on campus or off campus. **Course Attribute Value** $\sim$ D. Hybrid Face-to-Face/Online Class – A mixture of both. Minimum Units grea Maximum Units less Asynchronous Online Class E. Synchronous– Students meet as a class online. Bisynchronous Online Class Class Preferences Face-to-Face Class Hybrid Face-to-Face/Online Search Synchronous Online Class

#### SONOMA STATE UNIVERSITY Search for Classes

## **Narrowing Down GE AREAS**

~

#### Enter Search Criteria

| arch for Classes                                                                                                    |  |
|----------------------------------------------------------------------------------------------------|--|
| Institution       Sonoma State University       ~         Term       Spring 2021       ~         Select at least 2 search criteria. Select Search to view your search results.       ~                                                                            |  |
| ZClass Search                                                                                                    |  |
| select subject Subject BIOL   Course Number is exactly   Class Nbr ?   Course Career ~   Show Open Classes Only 3. Search for GE Courses                                                                                                    |  |
| <ul> <li>Additional Search Criteria</li> <li>Course Keyword</li> <li>Course Attribute General Education</li> <li>Course Attribute Value</li> <li>Minimum Units</li> <li>Greater than or equal to</li> <li>Maximum Units</li> <li>Iess than or equal to</li> </ul> |  |
| Class Preferences                                                                                                    |  |
| Clear Search                                                                                                    |  |

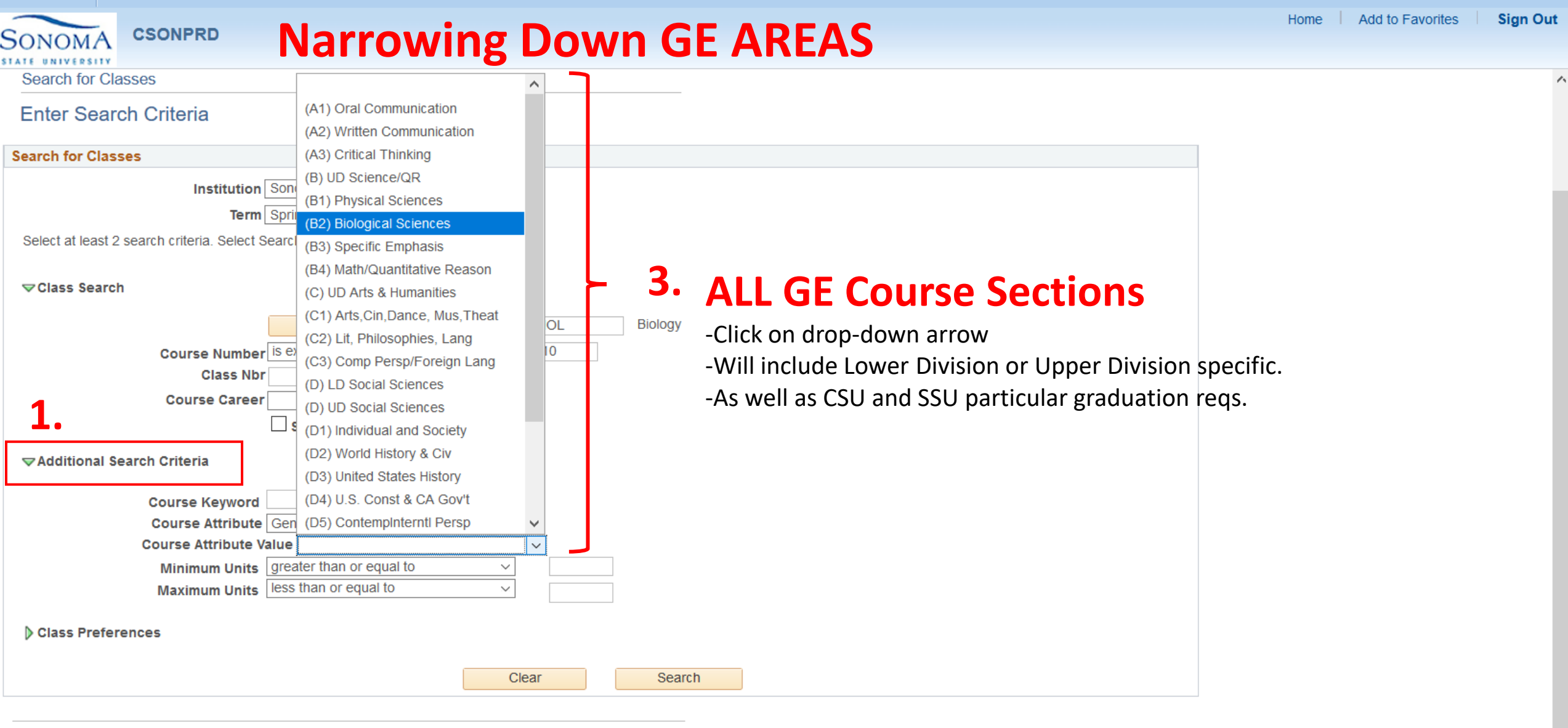

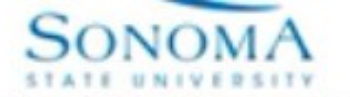

tes Main Menu > Self Service > Enrollment > Enrollment: Add Classes

Place classes in your Shopping Cart until you have made your class selections.

To delete courses from your Enrollment Shopping Cart, click on the trash can icon next to the listed classes.

IMPORTANT NOTE: Registration for classes requires payment of mandatory registration charges by established deadlines. Refer to the Academic Calendar and Schedule of Classes for more information (http://www.sonoma.edu/registration/regannounce). Financial Aid students must have a sufficient award offer in place to cover the mandatory registration charges in order to have the payment deferred. Late filers must pay mandatory registration charges by the deadline from their own resources. Students disenrolled for non-payment will not be reinstated.

When satisfied with your class selections, click on the large green button below your Enrollment Shopping Cart to proceed to step 2 of 3.

Spring 2014 | Undergraduate | Sonoma State University

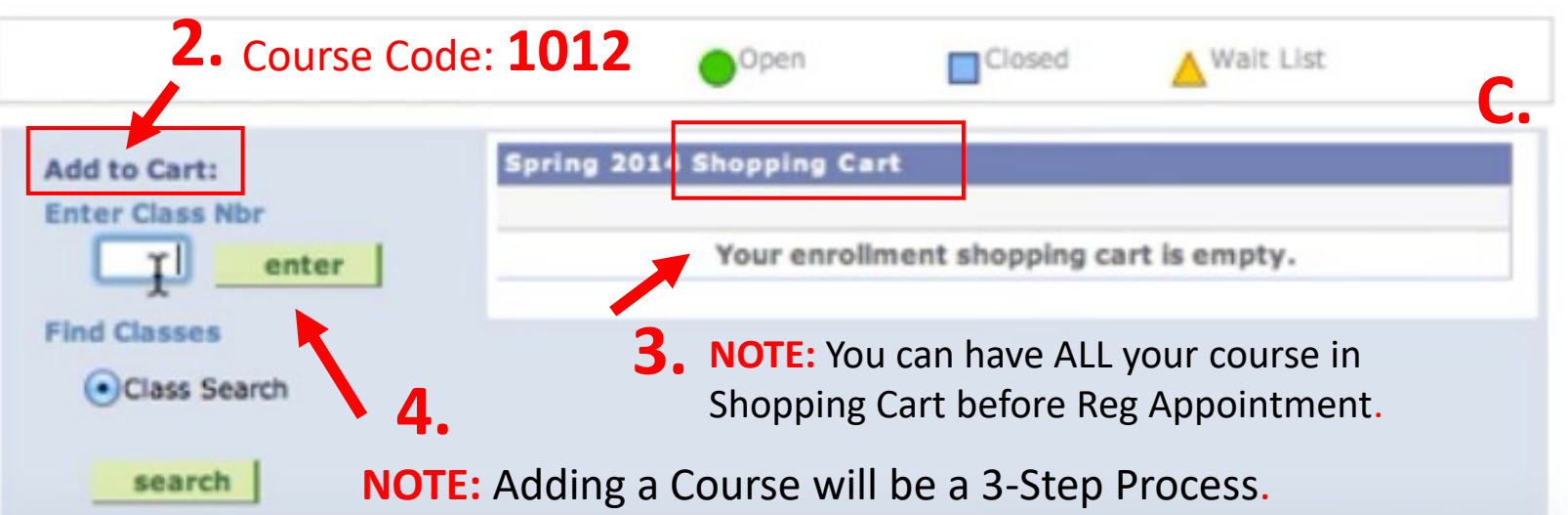

change term

## Adding a Class...

### A. TIPS:

-Have your Schedule planned out.

- -Have Course Numbers ready to enter.
- -Have courses ready in Shopping Cart.

| 3. | COURSE        | CODE Example: |          |  |  |
|----|---------------|---------------|----------|--|--|
|    | -WGS 280      | 1012          | 3 units  |  |  |
|    | -ENGL 101     | 1342          | 3 units  |  |  |
|    | -PHIL 160B    | 3291          | 4 units  |  |  |
|    | -MATH 165     | 1638          | 4 units  |  |  |
|    | -KIN 101 (PE) | 1392          | 1 unit   |  |  |
|    |               |               | 15 TOTAL |  |  |

| ALTERNATIV | E SCHE | DULE: Back up Classes |
|------------|--------|-----------------------|
| -POLS 200  | 1010   | 3 units               |
| -PHIL 101  | 1042   | 3 units               |
| -PHIL 160B | 2291   | 4 units               |
| -HIST 252  | 4138   | 3 units               |
| -BIOL 110  | 1422   | 4 units (+ Lab)       |
|            |        | 17 TOTAL              |

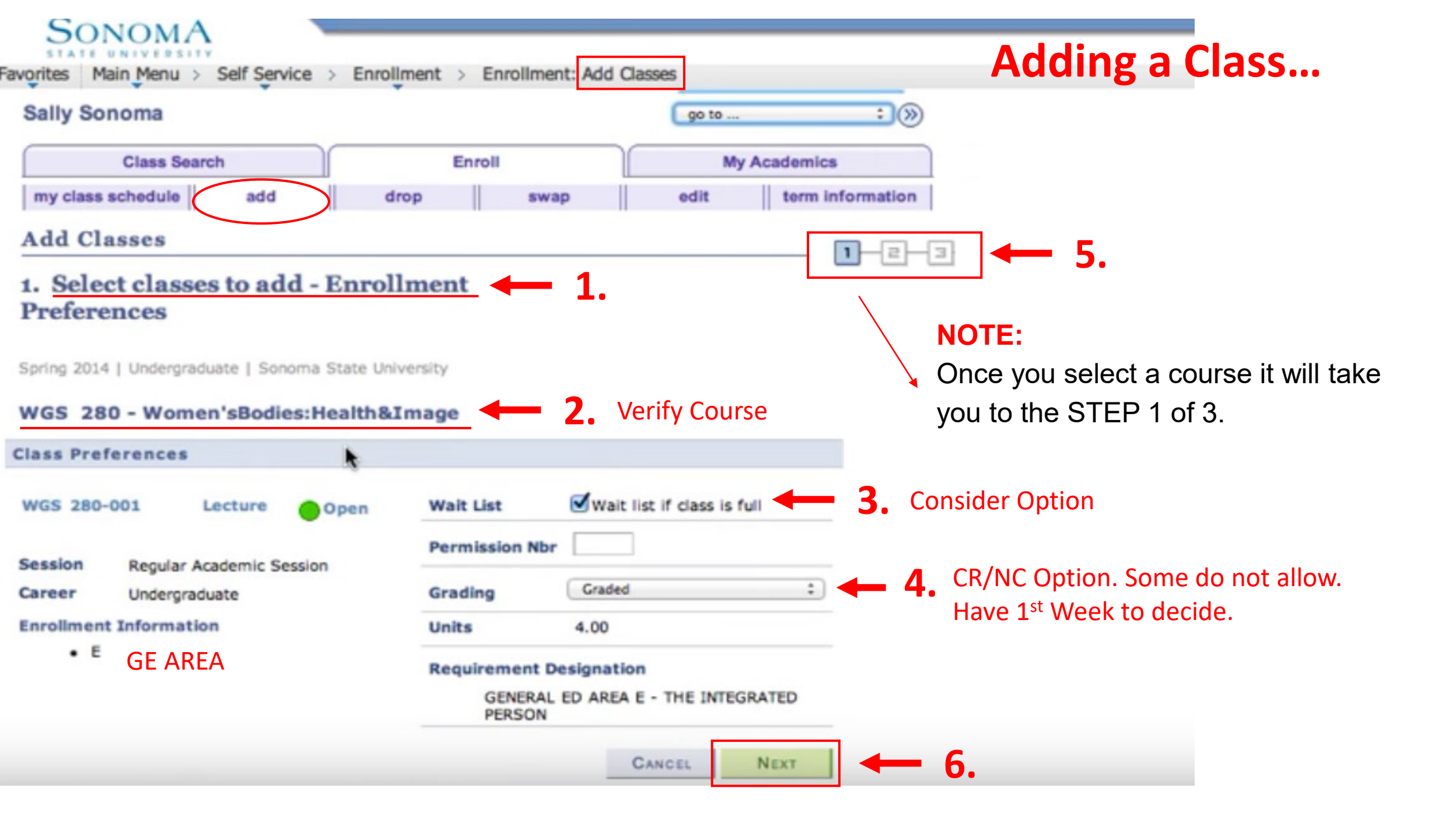

Self Service טומכווו טווכע זטר חטון פעיוויבווג אווו חטר טב דבוומנענכע.

NOMA

Main Menu

avorites

When satisfied with your class selections, click on the large green button below your Enrollment Shopping Cart to proceed to step 2 of 3.

Enrollment

| WGS 280 has been ad<br>Spring 2014   Undergraduate                                 | ded to your Shopping Cart.                                                                                                    | <ul> <li><b>1. NOTE:</b></li> <li>Just by having Courses in Shopping Cart, are NOT mean you are ENROLLED in Course!</li> </ul>          |
|------------------------------------------------------------------------------------|----------------------------------------------------------------------------------------------------|----------------------------------------------------------------------------------------------------|
| Add to Cart:<br>Enter Class Nbr<br>enter<br>Find Classes<br>Class Search<br>search | Spring 2014 Shopping Cart         Delete       Class       Days/Times       Room       Instructor         Image: Image: I | <ul> <li>Units Status</li> <li>4.00 • • 2.</li> <li>-Verify correct course!</li> <li>-Some course may be cancelled later on.</li> </ul> |
|                                                                                    | PROCEED TO STEP 2 OF                                                                                                    | <b>3.</b> Not Done Yet!<br>-Follow step sequence.                                                                                       |

Enrollment: Add Classes

## **Your Shopping Cart...**

| Sono                                                                                          | мА                                                                                                    |                                                                     |                         |                            |                 |             | Confirming Courses                                                                                                    |
|-----------------------------------------------------------------------------------------------|----------------------------------------------------------------------------------------------------|---------------------------------------------------------------------|-------------------------|----------------------------|-----------------|-------------|----------------------------------------------------------------------------------------------------|
| avorites Main Me                                                                              | nu > Self Service > Enrollm                                                                                                    | ent > Enrollme                                                      | nt: Add Cla             | asses                      |                 |             | courses                                                                                                    |
| Clas                                                                                          | s Search                                                                                                    | Enroll                                                              |                         | M                          | y Academi       | cs          |                                                                                                    |
| my class sched                                                                                | ule add dro                                                                                                    | p swa                                                               | ip                      | edit                       | term            | information |                                                                                                    |
| Add Classe                                                                                    | s                                                                                                    |                                                                     |                         |                            | Г               |             |                                                                                                    |
| 2. Confirm                                                                                    | classes 🗕 1.                                                                                                    |                                                                     |                         |                            |                 |             |                                                                                                    |
| Click Finish<br>without add<br>Payment of<br>order to sec<br>important d<br>Spring 2014   Unc | Enrolling to process your requing these classes, click Cancel mandatory registration charge ture your classes. Refer to http://www.classes.click.com/lines.click.com/lines.cli | est for the classe<br>es is required by<br>o://www.sonoma<br>ersity | published<br>.edu/regis | deadlines<br>stration/ for | in<br>Valt List |             | NOTE:<br>-When you proceed to step 2 of 3 you<br>will need to confirm your course.<br>-Once you have confirmed, click finish<br>enrolling. |
| Class                                                                                         | Description                                                                                                    | Days /Times                                                         | Room                    | Testructor                 | Unite Sta       | atue        |                                                                                                    |
| WGS 280-001<br>(1034)                                                                         | Women'sBodies:Health&Image<br>(Lecture)                                                                                                    | Mo 2:00PM -<br>5:40PM TBA                                           | • •                     | L. McQuade                 | 4.00            | •           | • 2. Class Chosen with details.                                                                                                    |
|                                                                                               |                                                                                                    | CANCEL F                                                            | REVIOUS                 | Finish                     | ENROLLIN        | G           | <b>4.</b> Needs to be 'Finished' to be enrolled.                                                                                           |
| Class Search E<br>My Class Schedule                                                           | nroll My Academics<br>Add Drop Swap Edit Terr                                                                                                    | n Information                                                       |                         |                            |                 |             |                                                                                                    |

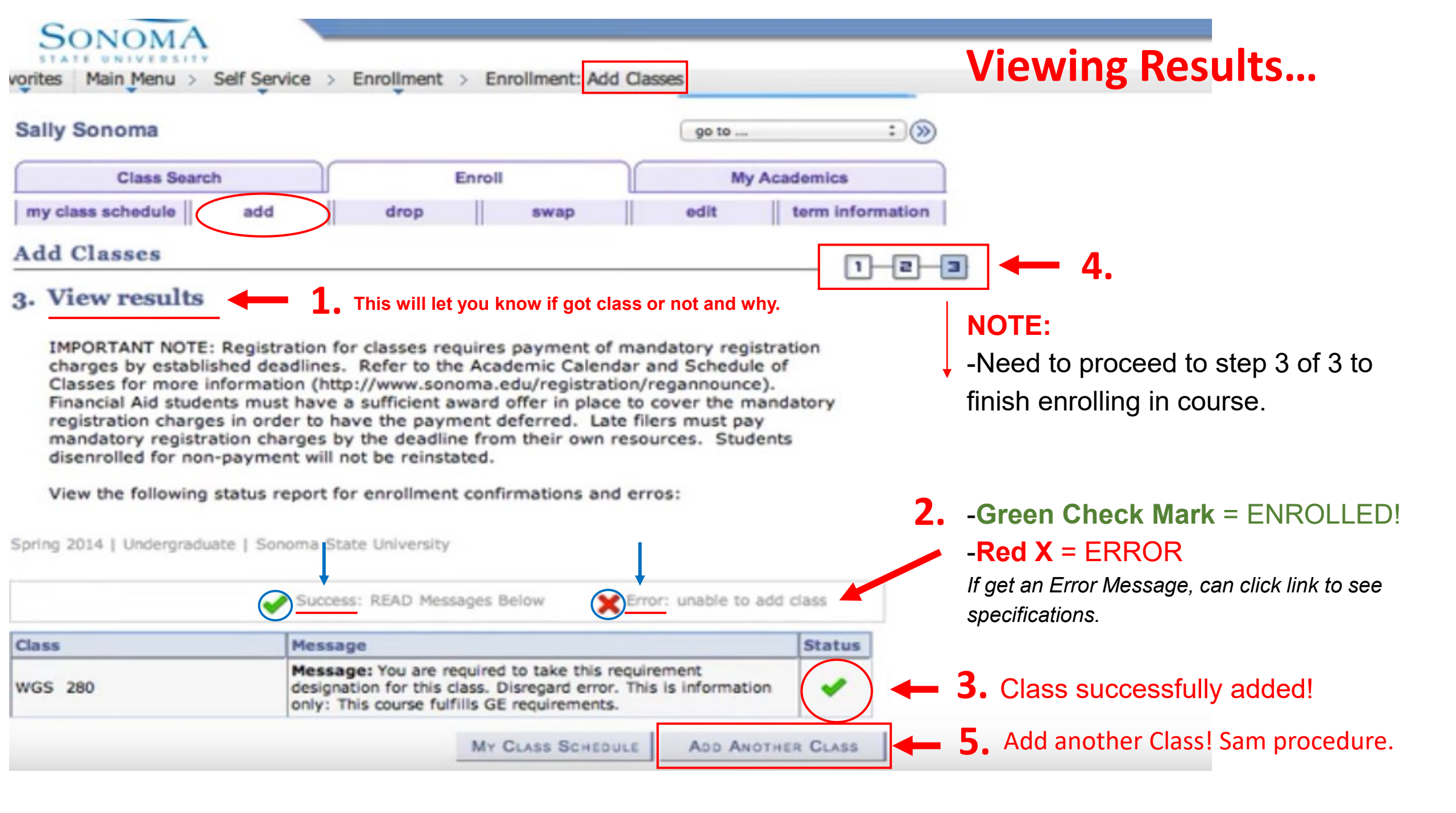

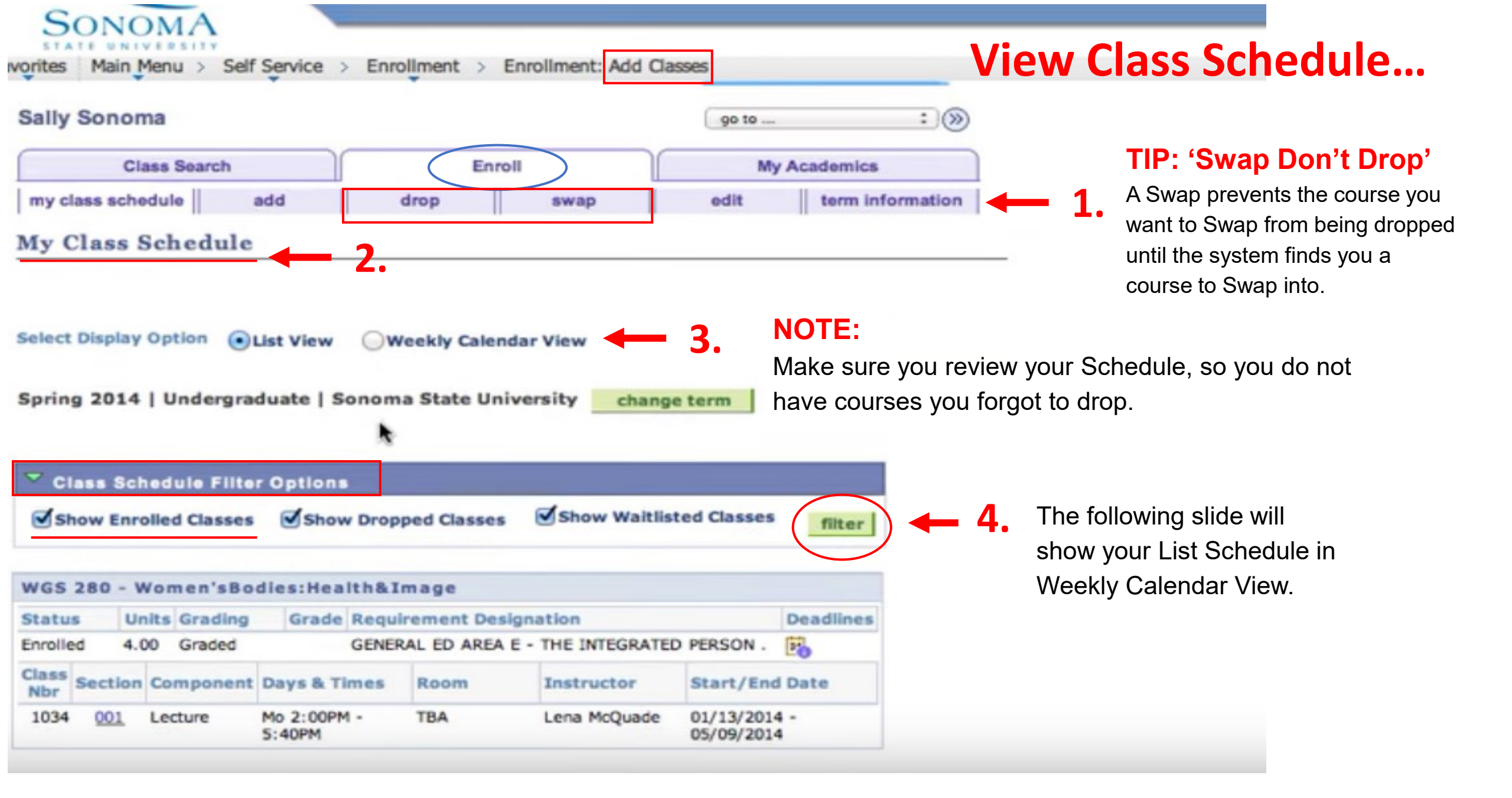

#### 

| Schedule |                                  |                                  |                                  |                                  |                 |                   |                 |
|----------|----------------------------------|----------------------------------|----------------------------------|----------------------------------|-----------------|-------------------|-----------------|
| Time     | Monday<br>Nov 2                  | Tuesday<br>Nov 3                 | Wednesday<br>Nov 4               | Thursday<br>Nov 5                | Friday<br>Nov 6 | Saturday<br>Nov 7 | Sunday<br>Nov 8 |
| 06:00    |                                  |                                  |                                  |                                  |                 |                   |                 |
| 07:00    |                                  |                                  |                                  |                                  |                 |                   |                 |
| 08:00    |                                  | BIOL 115 - 002<br>Lecture        |                                  | BIOL 115 - 002<br>Lecture        |                 |                   |                 |
| 09:00    |                                  | 08:00 - 09:15<br>Off Site ONLINE |                                  | 08:00 - 09:15<br>Off Site ONLINE |                 |                   |                 |
| 10:00    | ECON 204 - 001<br>Lecture        |                                  | ECON 204 - 001<br>Lecture        |                                  |                 |                   |                 |
| 11:00    | 10:00 - 11:50<br>Off Site ONLINE |                                  | 10:00 - 11:50<br>Off Site ONLINE |                                  |                 |                   |                 |
| 12:00    |                                  |                                  |                                  |                                  |                 |                   |                 |
| 13:00    | BUS 230A - 002<br>Discussion     |                                  | BUS 230A - 002<br>Discussion     |                                  |                 |                   |                 |
| 14:00    | 13:00 - 14:50<br>Off Site ONLINE |                                  | 13:00 - 14:50<br>Off Site ONLINE |                                  |                 |                   |                 |
| 15:00    |                                  |                                  |                                  |                                  |                 |                   |                 |
| 16:00    |                                  |                                  |                                  |                                  |                 |                   |                 |

| Meeting Information not available |                           |            |            |          |  |  |  |
|-----------------------------------|---------------------------|------------|------------|----------|--|--|--|
| Class                             | Course Title              | Instructor | Start Date | End Date |  |  |  |
| POLS 200 - 003<br>(Discussion)    | American Political System |            |            |          |  |  |  |
| Display Option                    | 15                        | ^          |            |          |  |  |  |
|                                   |                           | Thursday   |            |          |  |  |  |

| SNOW AIVI/PIVI   |             | Y Inursday |          |                  |
|------------------|-------------|------------|----------|------------------|
| Show Olaca Title |             |            | 🗹 Sunday | Refresh Calendar |
| Show Class Title | 🗠 luesday   | i≌ Friday  |          |                  |
| Show Instructors | 🗹 Wednesday | 🗹 Saturday |          |                  |

Cancel

## View Class Schedule...

^

Sign Out

### WEEKLY SCHEDULE VIEW

You can expand the hour and day functions and/or filter out by days.

### **2.** SEAWOLF SCHEDULER

-You can explore different schedules. -Plug-in courses from your 'List'.

-Found in MySSU Main Menu options.

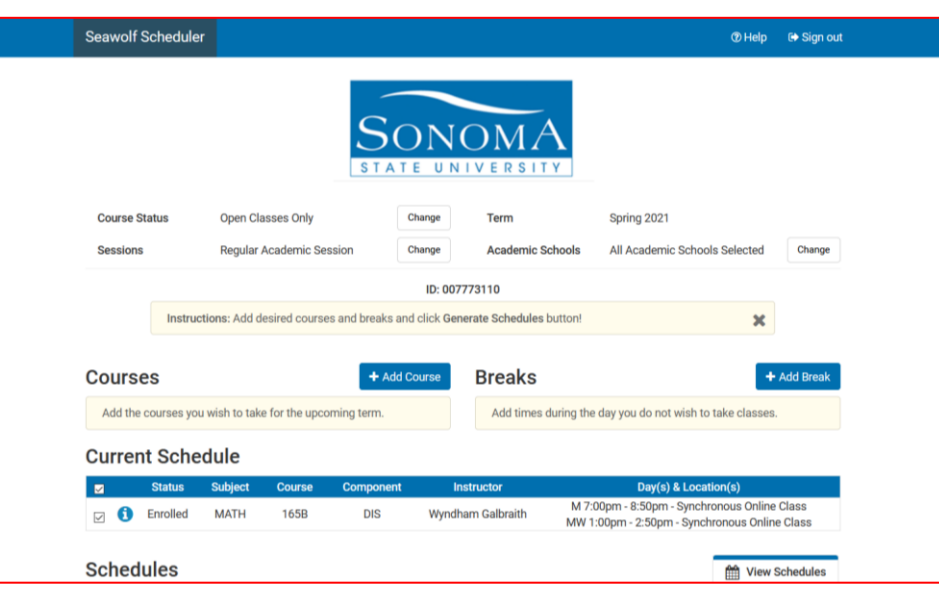

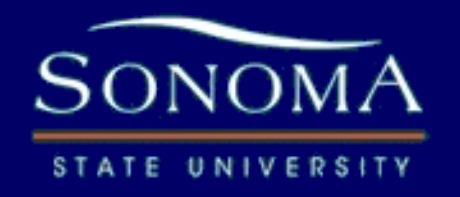

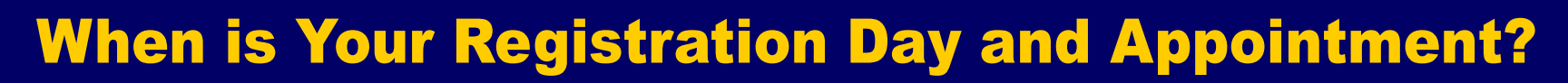

## **REGESTRATION WEEK**

**REG 101** 

| MONDAY                                                                 | TUESDAY | WEDNESDAY           | THURSDAY           | 7                                  | FRIDAY                 |  |
|------------------------------------------------------------------------|---------|---------------------|--------------------|------------------------------------|------------------------|--|
| SENIORSJUNIORS90 units>60 units>completedcompleted                     |         | SOPHO<br>30 units > | MORES<br>completed | FRESHMEN<br>O units ><br>completed |                        |  |
| <b>Priority Reg</b><br>Athletes<br>Prez Scholars<br>Certain Disability |         |                     |                    | AP<br>Trans                        | Credit?<br>fer Credit? |  |

### NOTE

- **1.** Registration depends on units completed.
- This is why it will be a good idea to have back-up schedules.
- Many Students will be pre-enrolled in some courses already, so this will help.

### NOTE:

The Spring Schedule will be out sometime about a week before Registration Week. Link will be here: <u>https://sonoma.edu/academics/schedule-classes</u>

## MEET THE ADVISING STAFF

MICHAEL BALASEK

Director

**DEREK BRADLEY** Social Sciences + Undeclared

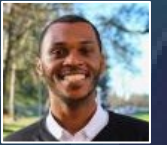

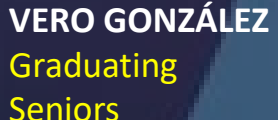

**JAMI GROSSER** 

Sci & Technology + Undeclared

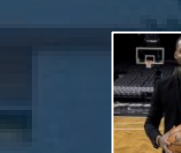

MENDEL MURRAY **Student-Athletes** 

Sci & Technology + Undeclared

**CHRISINA THAO** 

LU VEGA Undeclared

PRISCILLA SALDAÑA

Admin Coordinator

![](_page_48_Picture_12.jpeg)

ADVISING CENTER Schultz 1125A ssuadvisingcenter@sonoma.edu 707-664-2730

![](_page_48_Picture_15.jpeg)

LUIS B. VEGA Academic Advisor luis.vega@sonoma.edu 707-664-3437

![](_page_48_Picture_17.jpeg)

**BOOK APPOINTMENT** 

1. Call: 707-664-2730

2. LOBO Connect

![](_page_48_Picture_18.jpeg)

## REG 101 ONLINE LINKS

### RESOURCES

Advising Webpagehttps://advising.sonomaMeet with an Advisor:https://advising.sonomaLOBO Appointmenthttps://loboconnect.carSemester Course Listhttps://sonoma.edu/acaCatalog Onlinehttps://catalog.sonomaImpacted Majors Listhttps://admissions.sonomaSSU-JC Course Matcheshttps://www.Assist.orgSSU-GPA Calculatorhttps://www.collegesim

https://advising.sonoma.edu/ https://advising.sonoma.edu/advising-transfer-center/department-staff https://loboconnect.campus.eab.com/student/appointments/new https://sonoma.edu/academics/schedule-classes https://catalog.sonoma.edu/mime/media/3/1045/2019-20\_SSUcatalog-FINAL-web.pdf https://admissions.sonoma.edu/how-apply/impacted-majors/first-time-freshman-impacted-major-criteria https://www.Assist.org

https://www.collegesimply.com/colleges/california/sonoma-state-university/gpa-calculator/

ADVISING CENTER Schultz 1125A ssuadvisingcenter@sonoma.edu 707-664-2730

![](_page_49_Picture_7.jpeg)

## REG 101 OUTCOMES

## You are now able to work on:

A. Navigate Academic Requirements Report ARR.
B. Understand GE AREA Sections + CSU and SSU Reqs.
C. Look-up any Holds and note Registration Appointment.
D. Learn how to Search for Semester Classes + Attributes.
E. Know how the Enrolling in Classes Process works.

ADVISING CENTER Schultz 1125A ssuadvisingcenter@sonoma.edu 707-664-2730

![](_page_50_Picture_5.jpeg)

## REG 101 OUTCOMES

# **QUESTIONS?**

ADVISING CENTER Schultz 1125A ssuadvisingcenter@sonoma.edu 707-664-2730

![](_page_51_Picture_4.jpeg)

# THE ADVISING CENTER REG 101

Thank You and Good Luck!

ADVISING CENTER Schultz 1125A ssuadvisingcenter@sonoma.edu 707-664-2730

![](_page_52_Picture_4.jpeg)